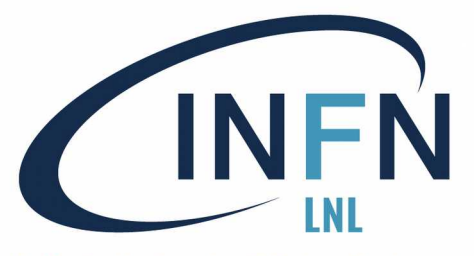

## Raspberry Pi a LNL

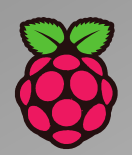

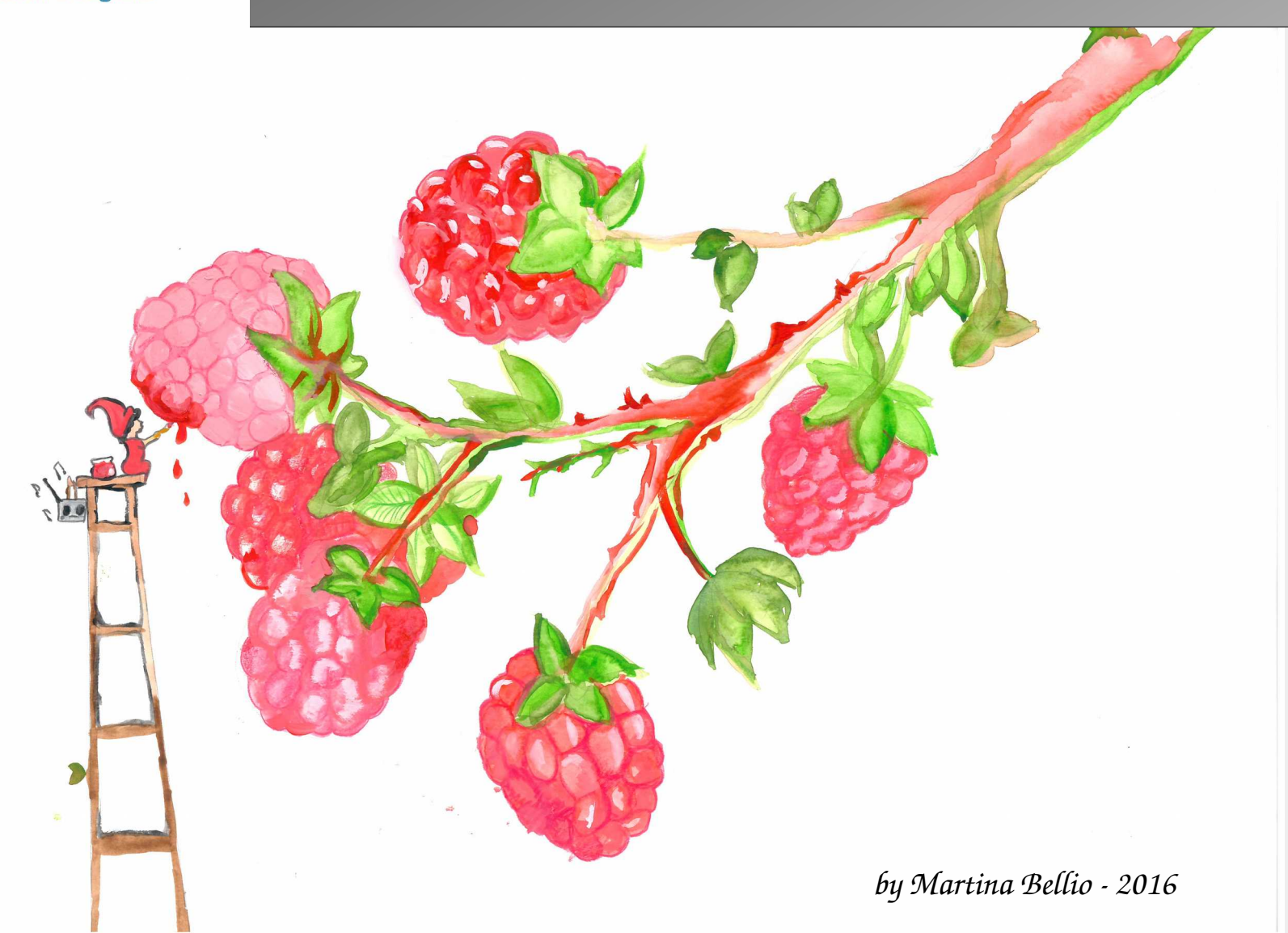

Stefania Canella

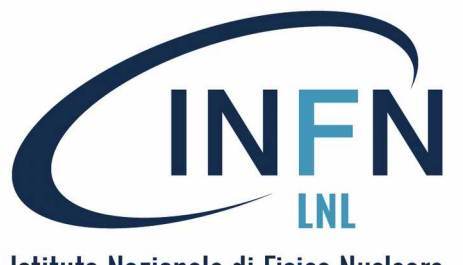

## Raspbian 1

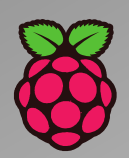

### Raspbian

#### Da Wikipedia, the free encyclopedia

Raspbian è un sistema operativo per Raspberry Pi basato su Debian e portato su ARM11 da Mike Thompson e Peter Green nel 2012. Esistono diverse versioni è Raspbian Stretch è quella del 2018. È il sistema operativo consigliato per Pi da Raspberry Foundation. Raspbian è ottimizzato per l'architettura a basso consumo della linea Raspberry Pi. Raspbian utilizza PIXEL, Pi Improved Xwindows Environment Lightweight come desktop principale. È un ambiente desktop di tipo LXDE. La distribuzione viene fornita con una copia del programma Mathematica, una versione leggera di Chromium come browswer, gli strumenti di Libre Office (versione Open Source di Office) e l'IDE per Python (Integrated Development Environment).

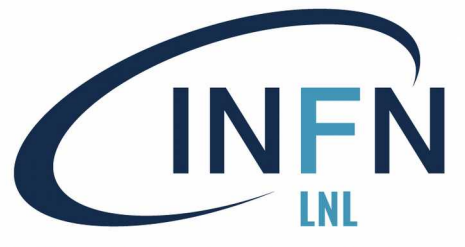

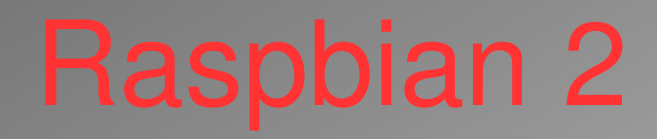

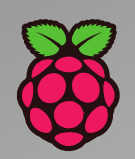

|                        | RASPBIAN                                 |  |  |  |  |  |  |  |
|------------------------|------------------------------------------|--|--|--|--|--|--|--|
| Developer              | Raspberry Pi Foundation                  |  |  |  |  |  |  |  |
| OS family              | UNIX-like (linux)                        |  |  |  |  |  |  |  |
| Source model           | Open Source                              |  |  |  |  |  |  |  |
| Latest release         | Raspbian Stretch with PIXEL / 2017-11-29 |  |  |  |  |  |  |  |
| Marketing target       | Raspberry Pi                             |  |  |  |  |  |  |  |
| Update method          | APT                                      |  |  |  |  |  |  |  |
| Package manager        | dpkg                                     |  |  |  |  |  |  |  |
| Platforms              | ARM                                      |  |  |  |  |  |  |  |
| Kernel type            | Monolithic                               |  |  |  |  |  |  |  |
| Userland               | GNU                                      |  |  |  |  |  |  |  |
| Default user interface | PIXEL, LXDE                              |  |  |  |  |  |  |  |
| License                | Free and open-source software licenses   |  |  |  |  |  |  |  |
| Official website       | https://www.raspbian.org/                |  |  |  |  |  |  |  |

#### Raspbian

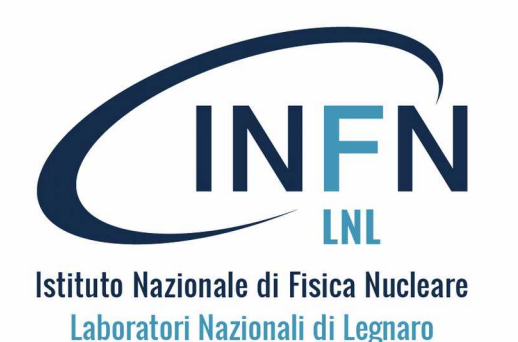

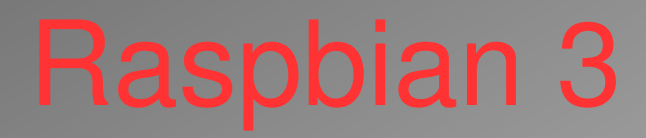

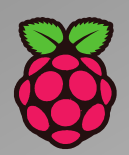

# Raspbian può essere installato anche "fuori PI" come VM (virtual machine – usando, as esempio VirtualBox di Oracle)

#### Raspberry Pi Desktop (for PC and Mac)

Debian with Raspberry Pi Desktop is the Foundation's operating system for PC and Mac. You can create a live disc, run it in a virtual machine, or even install it on your computer.

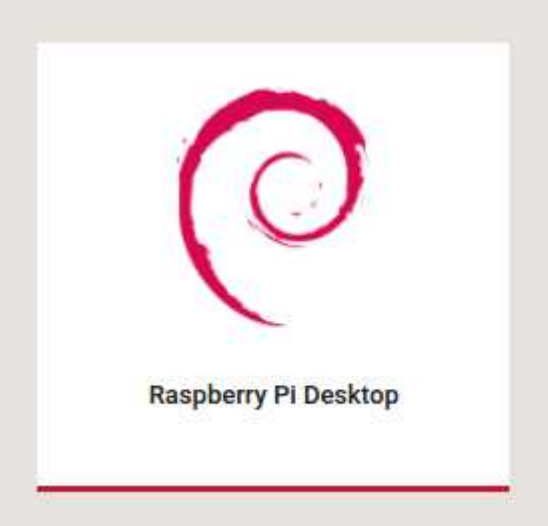

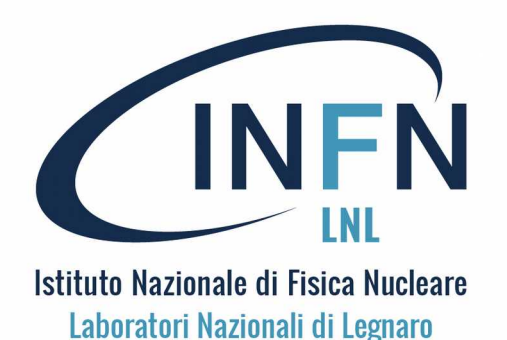

# Un tour con Rasbpian

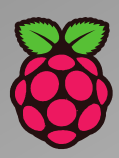

#### **Un tour con Raspbian**

È il momento di fare un tour del Raspberry Pi con Raspbian. Il lampone nell'angolo in alto a sinistra è *ovviamente* l'oggetto che attiva

il menu: un clic su di esso e si trovano le applicazioni.

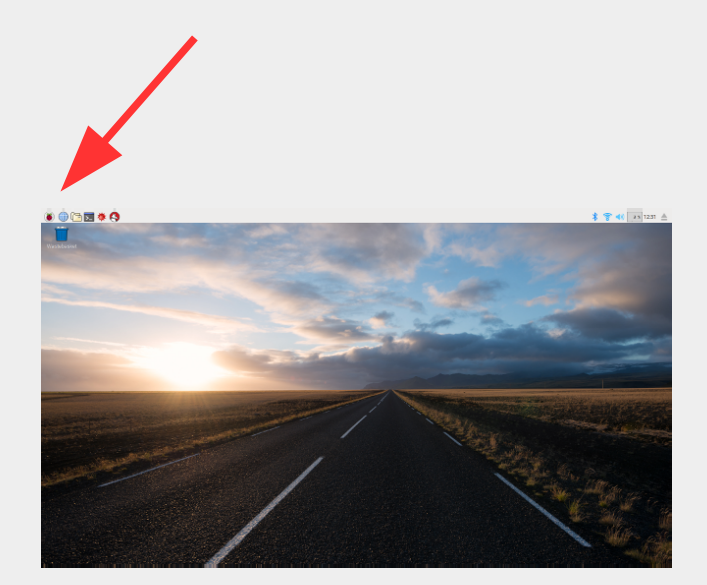

(Ora nella foto di sfondo ci sono esotici stupa o chorten)

| 🖲 🕀 🖻 💌 🔅                                                                                                    | V2 VNC Server - Informa |  |
|----------------------------------------------------------------------------------------------------|-------------------------|--|
| Programming                                                                                                    | >                       |  |
| Nffice                                                                                                    |                         |  |
| Internet                                                                                                    | >                       |  |
| Games                                                                                                    | >                       |  |
| Accessories                                                                                                    | > 🖳 Archiver            |  |
| Chromium Apps                                                                                                    | > 📰 Calculator          |  |
| 🗑 Education                                                                                                    | > 📴 File Manager        |  |
| Help                                                                                                    | , 🖾 Image Viewer        |  |
|                                                                                                    | PDF Viewer              |  |
| Preferences                                                                                                    | SD Card Copier          |  |
| Run                                                                                                    |                         |  |
| U Shutdown                                                                                                    | Terminal                |  |
| State of the owner of the owner of the owner of the owner of the owner of the owner of the owner of the owner of the owner owner | 🕖 Text Editor           |  |

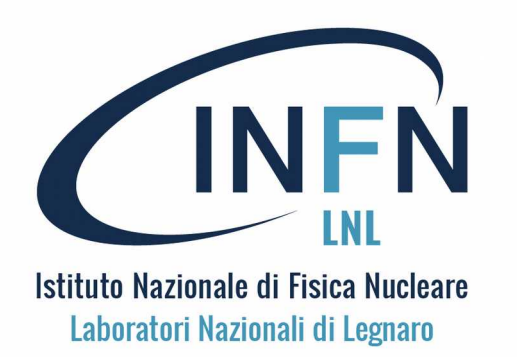

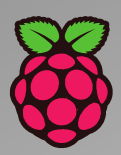

#### Alcuni Tools di Raspbian

A destra del lampone, nella barra in alto, vi sono il tools di uso più comune: il browser di rete, il browser dei file, il terminale ed altro. Un clic sull'icona e si attivano.

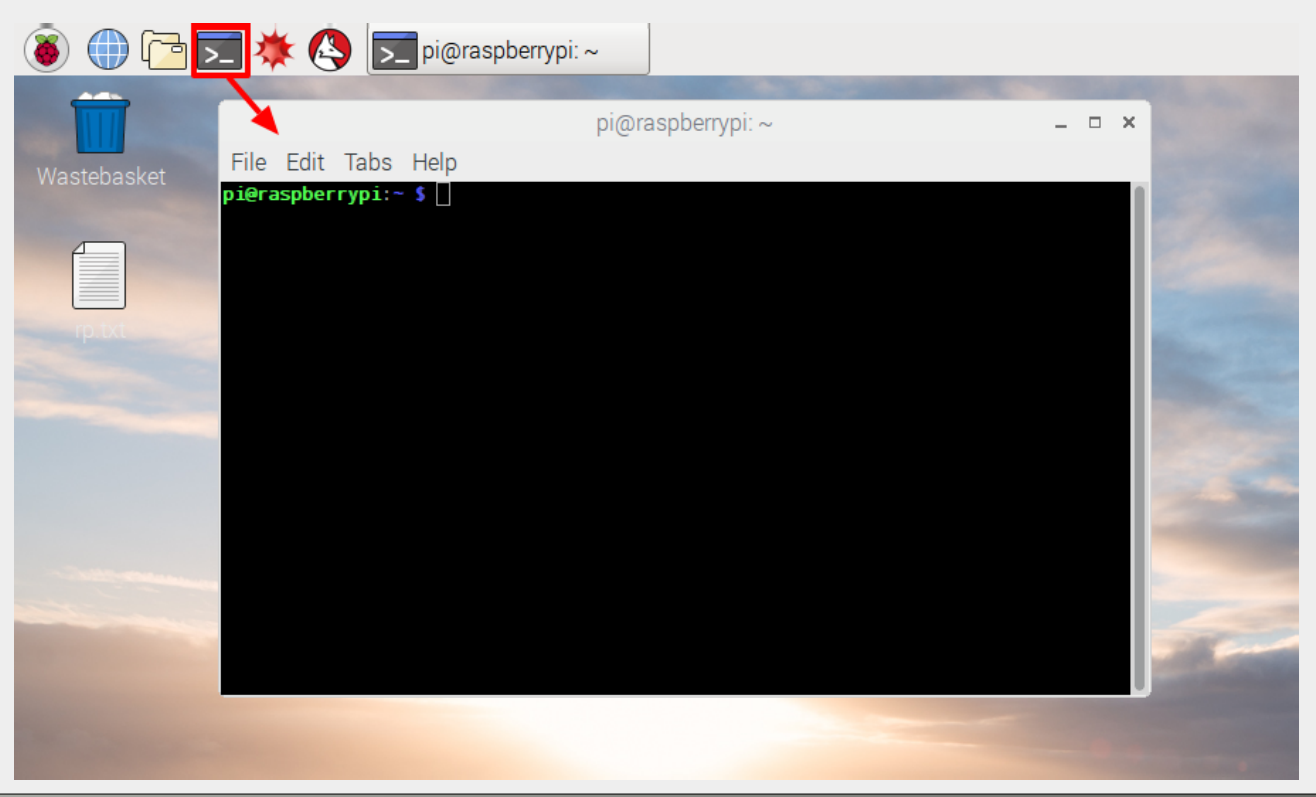

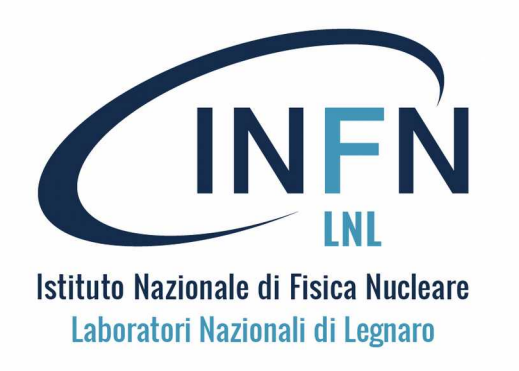

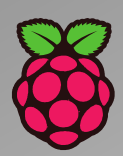

Tools di Raspbian per Office - Programmazione: Calendar, Base (db), Calc (spreadsheet), Draw, Impress (pp), Math e Writer – IDE per Java, Python, Scratch, Mathematica.

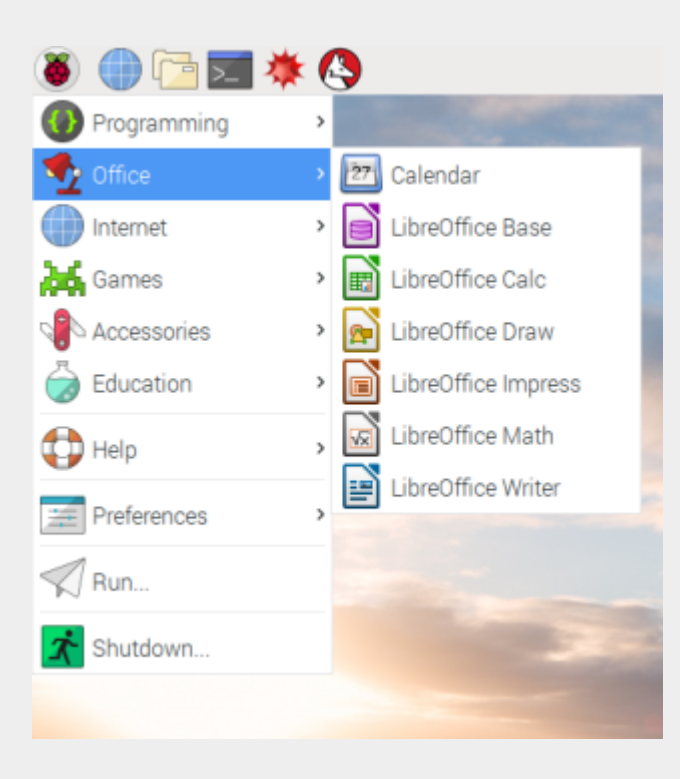

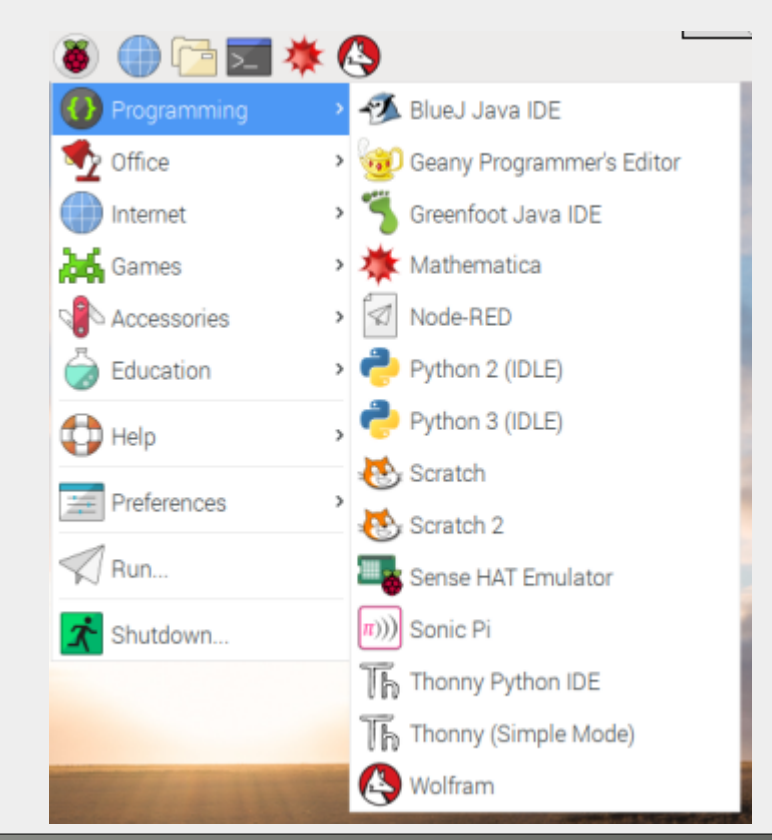

Stefania Canella

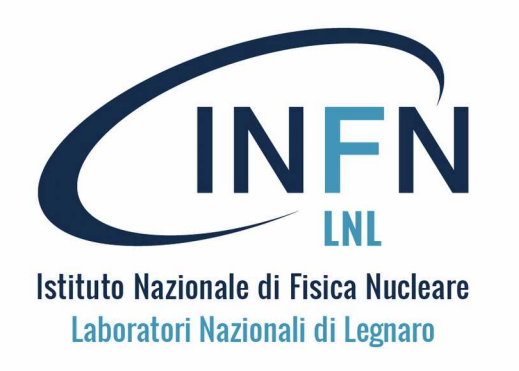

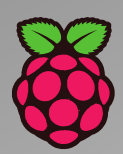

Tools di Raspbian per il Web - Accessori: Web Browser Chromium, Mail, links ai siti Raspberry, MagPi, tool per display remoto -Calculator, File Manager, Viewer, PDF reader, Screenshot, Term

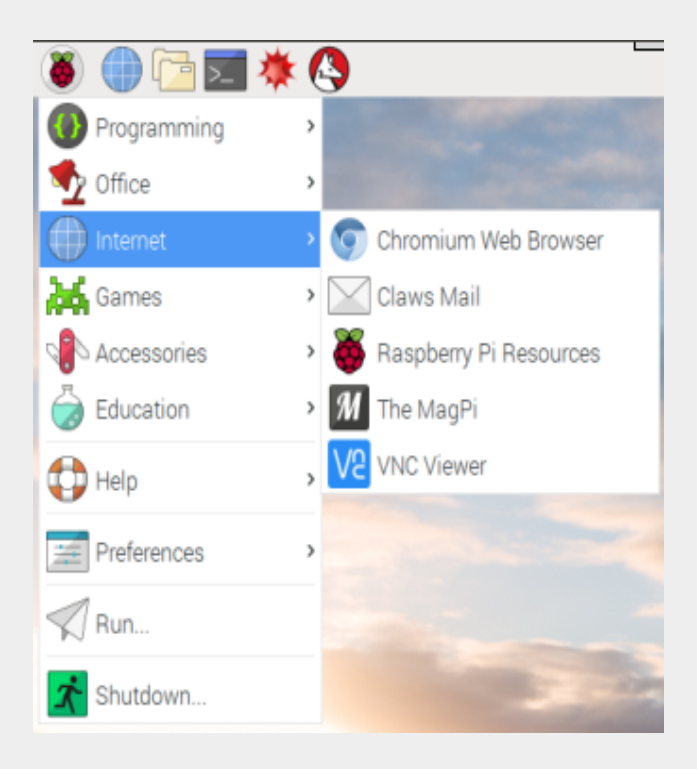

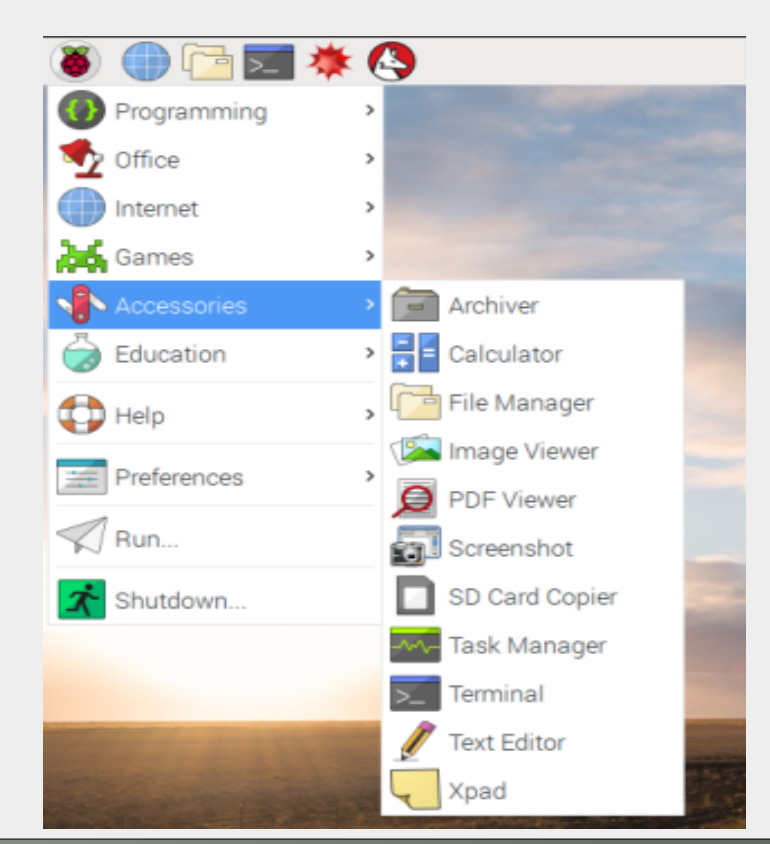

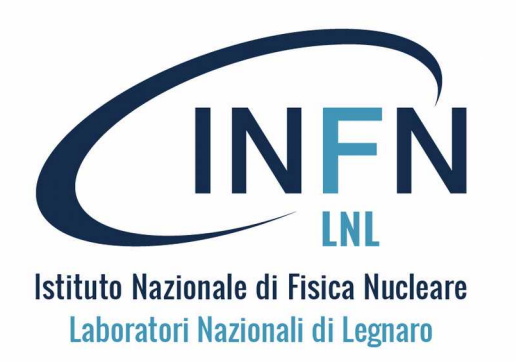

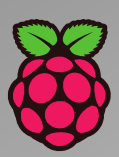

Tools di Raspbian per la personalizzazione: Installatore/Disinstallatore, Configuratore del Desktop, dell'Audio, del Menu, di Mouse e Tastiera, **raspi-config** 

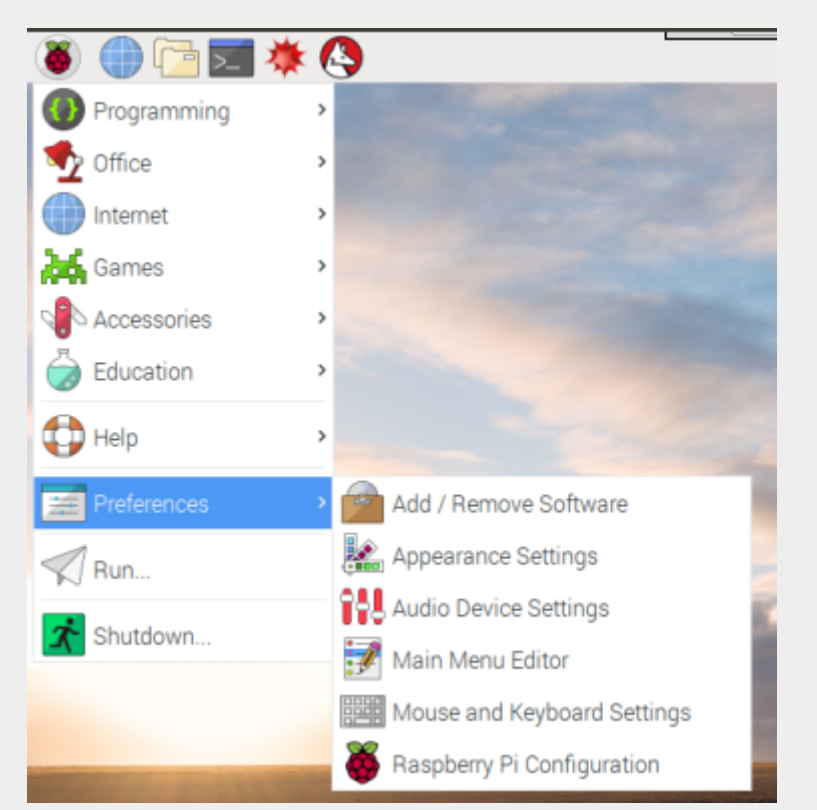

In alto a destra: indicatore VNC server, stato Bluetooth, Stato della Rete, dell'Audio, Calendario-Orologio, pulsante Eject USB.

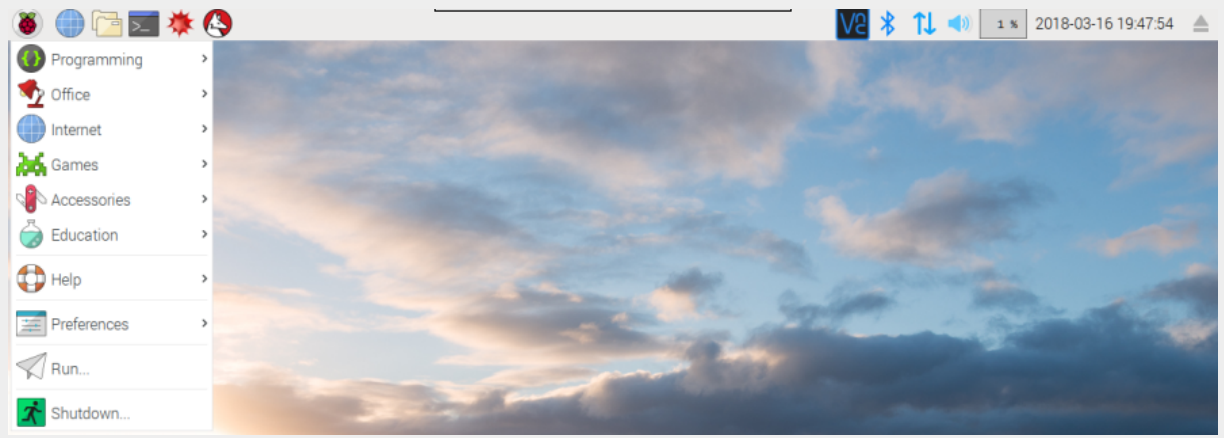

Stefania Canella

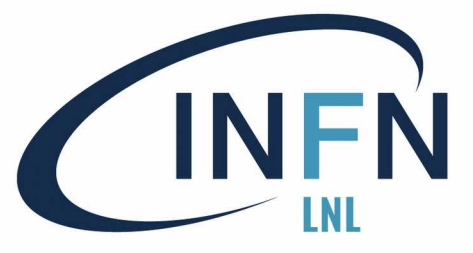

# Personalizzazioni 1

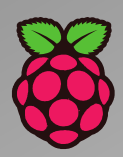

| 🖲 🛑 🌔         | 🔆 🚱 👹 Raspberry Pi Configu 🤯 Change Password |                       |              |                               |                              |  |  |  |  |  |  |
|---------------|----------------------------------------------|-----------------------|--------------|-------------------------------|------------------------------|--|--|--|--|--|--|
| 🕖 Programming | >                                            |                       | Raspberry    | erry Pi Configuration 🛛 🗕 🗆 🗙 |                              |  |  |  |  |  |  |
| 🧙 Office      | >                                            | System                | Interfaces   | Performance                   | Localisation                 |  |  |  |  |  |  |
| Internet      | >                                            | Password:             |              | C                             | hange Password               |  |  |  |  |  |  |
| Games         | >                                            | Hostname:             |              | raspberrypi                   |                              |  |  |  |  |  |  |
| Accessories   | >                                            | Boot:                 |              | <ul> <li>To Deskto</li> </ul> | op 🔿 To CLI                  |  |  |  |  |  |  |
| 🗑 Education   | >                                            | Auto Login:           |              |                               | As current user              |  |  |  |  |  |  |
| Help          | ,                                            | Network at Boo        | t            |                               | ) Wait for network           |  |  |  |  |  |  |
|               |                                              | Splash Screen:        |              | O Enabled                     | <ul> <li>Disabled</li> </ul> |  |  |  |  |  |  |
| Preferences   | > 🚰 Add / I                                  | Remove Software       |              |                               | Set Resolution               |  |  |  |  |  |  |
| Run           | 🂒 Appea                                      | rance Settings        |              | <ul> <li>Enabled</li> </ul>   | ○ Disabled                   |  |  |  |  |  |  |
| 5 Shutdown    | 🖓 🖧 Audio                                    | Device Settings       |              | ○ Enabled                     | <ul> <li>Disabled</li> </ul> |  |  |  |  |  |  |
| Silutowii     | 📝 Main M                                     | Menu Editor           |              | Cancel OK                     |                              |  |  |  |  |  |  |
|               | Mouse                                        | e and Keyboard Se     | ettings      |                               |                              |  |  |  |  |  |  |
|               | 🍑 Raspb                                      | erry Pi Configurati   | ion          |                               |                              |  |  |  |  |  |  |
|               |                                              |                       | Change Passv | vord 🗕 🗆                      | ×                            |  |  |  |  |  |  |
|               |                                              | Enter new pass        | word:        |                               |                              |  |  |  |  |  |  |
|               |                                              | Confirm new password: |              |                               |                              |  |  |  |  |  |  |
|               |                                              |                       | Can          | cel OK                        |                              |  |  |  |  |  |  |
|               |                                              |                       |              |                               |                              |  |  |  |  |  |  |

Per personalizzazioni base: Preferences → Raspberry Pi Configuration → System/Interfaces

Per cambiare password Attivare/Disattivare lo screensaver, Attivare/Disattivare VNC server, SSH, camera, altro I/O, Localizzare la tastiera e il WIFI

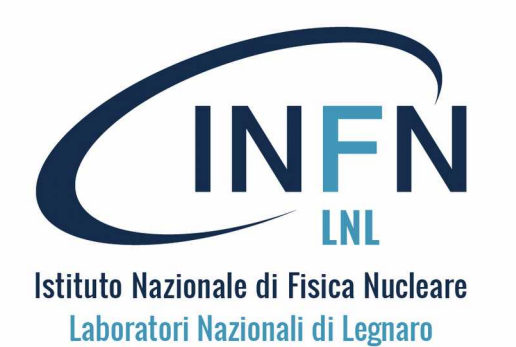

## Personalizzazioni 2

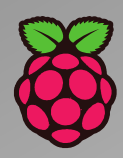

Per personalizzare il desktop (sfondo, fonts ...) usare Preferences → Appereance Settings → Desktop Tab Per personalizzare il menu (abilitare/disabilitare applicazioni) usare Preferences → Main Menu Editor → Desktop Tab

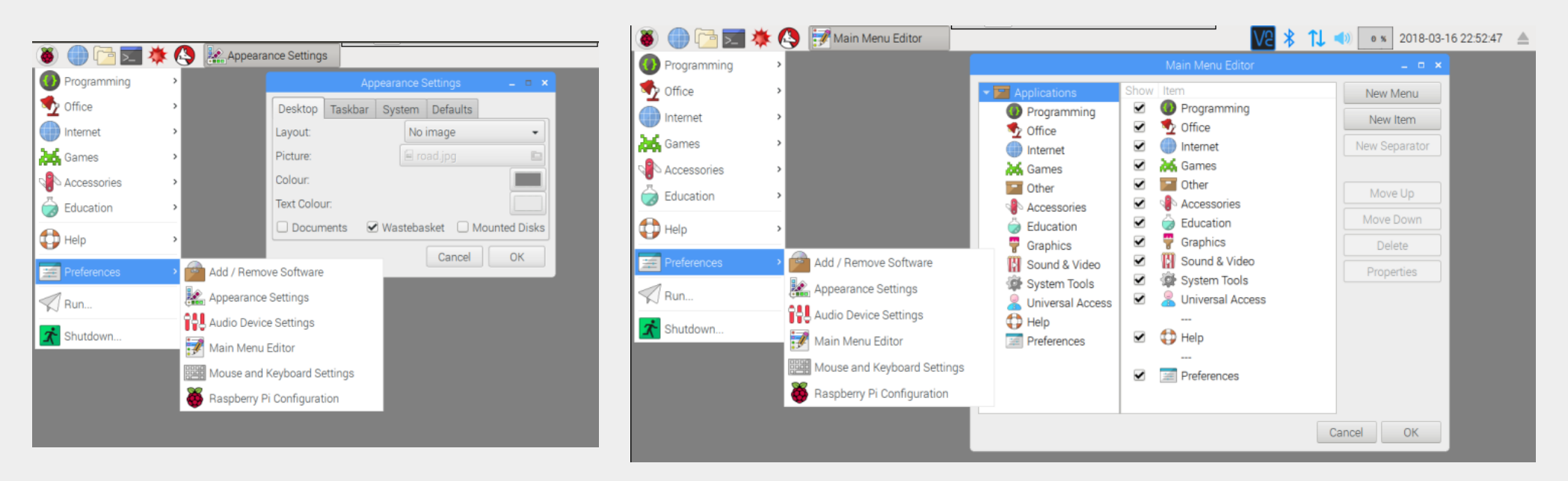

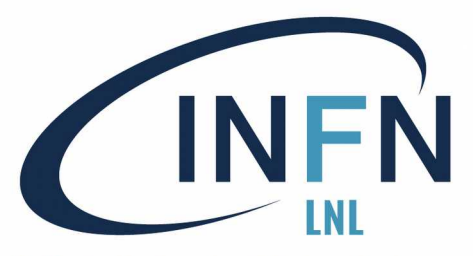

## Personalizzazioni 3

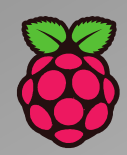

| ۲               | 💮 🗁 🖂 🌞     | 6        | Mouse and Keyboa        | rd Key                                                                                                    | board Layout                                                                         |                                                                                                    |
|-----------------|-------------|----------|-------------------------|----------------------------------------------------------------------------------------------------|--------------------------------------------------------------------------------------|----------------------------------------------------------------------------------------------------|
| 0               | Programming | <b>`</b> |                         |                                                                                                    | Mouse and Keyb                                                                       | oard Settings 🛛 🗕 🗆 🗙                                                                                                    |
| $\checkmark_2$  | Office      | >        |                         | Mouse K                                                                                                    | leyboard                                                                             |                                                                                                    |
|                 | Internet    | >        |                         | Character R                                                                                                    | epeat                                                                                |                                                                                                    |
| 26              | Games       | <b>,</b> |                         | Repeat d                                                                                                    | elay: Short                                                                          | 500 Long                                                                                                    |
| ٩Þ              | Accessories | >        |                         | Repeat in                                                                                                    | nterval: Short 🗕 🔿                                                                   | 30 Long                                                                                                    |
| ١               | Education   | ,        |                         | Type in t                                                                                                    | he following box to                                                                  | test your keyboard settings                                                                                                    |
|                 | Help        | ,        |                         |                                                                                                    |                                                                                      |                                                                                                    |
| -               |             |          |                         | Roop wh                                                                                                    | en there is a keyboa                                                                 | ard input error                                                                                                    |
| #               | Preferences | 2 🖉      | Add / Remove Software   | ;                                                                                                    |                                                                                      | Keyboard Layout                                                                                                    |
| $\triangleleft$ | Run         |          | Appearance Settings     |                                                                                                    |                                                                                      |                                                                                                    |
| <i>i</i>        | Shutdown    | 194      | , Audio Device Settings |                                                                                                    |                                                                                      | Cancel OK                                                                                                    |
|                 |             | J        | Main Menu Editor        |                                                                                                    | Keyboard                                                                             | Lavout – 🗆 🗙                                                                                                    |
|                 |             |          | Mouse and Keyboard S    | ettings                                                                                                    | Reybourd                                                                             |                                                                                                    |
|                 |             |          |                         | cungo                                                                                                    | 1                                                                                    | /ariant                                                                                                    |
|                 |             | ĕ        | Raspberry Pi Configura  | tion                                                                                                    | \<br>                                                                                | /ariant                                                                                                    |
|                 |             | ŏ        | Raspberry Pi Configura  | tion<br>Italy<br>Japan                                                                                                 | ~                                                                                    | /ariant<br>Italian<br>Italian (eliminate dead ke                                                                                                    |
|                 |             | ĕ        | Raspberry Pi Configura  | tion<br>Taly<br>Japan<br>Kazakh                                                                                        | stan                                                                                 | <b>/ariant</b><br>Italian<br>Italian (eliminate dead ke<br>Italian (Winkeys)                                                                                   |
|                 |             | ĕ        | Raspberry Pi Configura  | tion<br>Japan<br>Kazakh<br>Kenya                                                                                       | stan                                                                                 | <b>/ariant</b><br>Italian<br>Italian (eliminate dead ke<br>Italian (Winkeys)<br>Italian (Macintosh)                                                            |
|                 |             |          | Raspberry Pi Configura  | tion<br>Japan<br>Kazakh<br>Kenya<br>Korea, F                                                                           | stan<br>Republic of                                                                  | <b>/ariant</b><br>Italian<br>Italian (eliminate dead ke<br>Italian (Winkeys)<br>Italian (Macintosh)<br>Italian (US keyboard with                               |
|                 |             | *        | Raspberry Pi Configura  | tion<br>Japan<br>Kazakh<br>Kenya<br>Korea, F<br>Kyrgyzs                                                                | stan<br>Republic of                                                                  | <b>/ariant</b><br>Italian<br>Italian (eliminate dead ke<br>Italian (Winkeys)<br>Italian (Macintosh)<br>Italian (US keyboard with<br>Georgian (Italy)           |
|                 |             | *        | Raspberry Pi Configura  | Italy<br>Japan<br>Kazakh<br>Kenya<br>Korea, F<br>Kyrgyzs<br>Lao Peo                                                    | stan<br>Republic of<br>stan<br>ople's Democrat                                       | <b>/ariant</b><br>Italian (eliminate dead ke<br>Italian (Winkeys)<br>Italian (Macintosh)<br>Italian (US keyboard with<br>Georgian (Italy)<br>Italian (IBM 142) |
|                 |             | *        | Raspberry Pi Configura  | tion<br>Japan<br>Kazakh<br>Kenya<br>Korea, F<br>Kyrgyzs<br>Lao Peo<br>Latvia                                           | stan<br>Republic of<br>stan<br>ople's Democrat                                       | <b>/ariant</b><br>Italian (eliminate dead ke<br>Italian (Winkeys)<br>Italian (Macintosh)<br>Italian (US keyboard with<br>Georgian (Italy)<br>Italian (IBM 142) |
|                 |             |          | Raspberry Pi Configura  | Italy<br>Japan<br>Kazakh<br>Kenya<br>Korea, F<br>Kyrgyzs<br>Lao Peo<br>Latvia<br>Lithuani<br>Macedri                   | stan<br>Republic of<br>stan<br>ople's Democrat                                       | <b>/ariant</b><br>Italian (eliminate dead ke<br>Italian (Winkeys)<br>Italian (Macintosh)<br>Italian (US keyboard with<br>Georgian (Italy)<br>Italian (IBM 142) |
|                 |             |          | Raspberry Pi Configura  | tion<br>Italy<br>Japan<br>Kazakh<br>Kenya<br>Korea, F<br>Kyrgyzs<br>Lao Peo<br>Latvia<br>Lithuani<br>Macedo<br>Malaysi | stan<br>Republic of<br>stan<br>ople's Democrat<br>ia<br>onia, Republic o<br>ia       | <b>/ariant</b><br>Italian (eliminate dead ke<br>Italian (Winkeys)<br>Italian (Macintosh)<br>Italian (US keyboard with<br>Georgian (Italy)<br>Italian (IBM 142) |
|                 |             |          | Raspberry Pi Configura  | tion<br>Haly<br>Japan<br>Kazakh<br>Kenya<br>Korea, F<br>Kyrgyzs<br>Lao Peo<br>Latvia<br>Lithuani<br>Macedo<br>Malaysi  | stan<br>Republic of<br>stan<br>ople's Democrat<br>ia<br>onia, Republic o<br>ia       | <b>/ariant</b><br>Italian (eliminate dead ke<br>Italian (Winkeys)<br>Italian (Macintosh)<br>Italian (US keyboard with<br>Georgian (Italy)<br>Italian (IBM 142) |
|                 |             |          | Raspberry Pi Configura  | tion<br>Italy<br>Japan<br>Kazakh<br>Korea, F<br>Kyrgyzs<br>Lao Peo<br>Latvia<br>Lithuan<br>Macedo<br>Malaysi           | stan<br>Republic of<br>stan<br>ople's Democrat<br>ia<br>onia, Republic o<br>ia<br>ia | <b>/ariant</b> Italian (eliminate dead ke Italian (Winkeys) Italian (Macintosh) Italian (US keyboard with Georgian (Italy) Italian (IBM 142)                   |

Per personalizzare mouse e tastiera: Preferences → Mouse and Keyboard Settings → Mouse tab o Keyboard tab

Selezionare la keyboard italiana

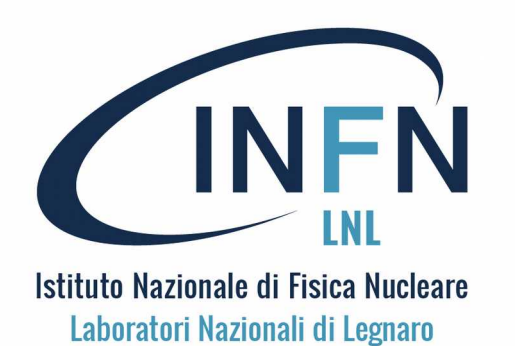

Proseguiamo ...

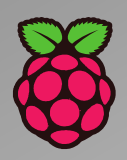

#### Si continua ... con:

#### 3 - La connettività ed altro

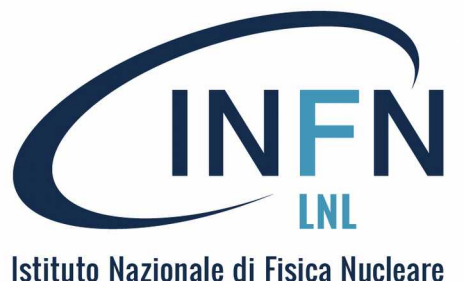

## La rete cablata 1

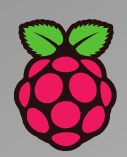

### Connessione di rete via cavo

I modelli B (1,2,3) delle Pi sono tutti predisposti per la rete cablata. Di default le SD con Raspbian sono predisposte per la connessione DHCP (Dynamic Host Configuration Protocol). A LNL la connessione di questo tipo diviene immediatamente attiva se il MAC ADDRESS della scheda à

MAC ADDRESS della scheda è stato notificato a STIE e abilitato alla connessione.

Nelle reti domestiche questo non è, di regola, necessario.

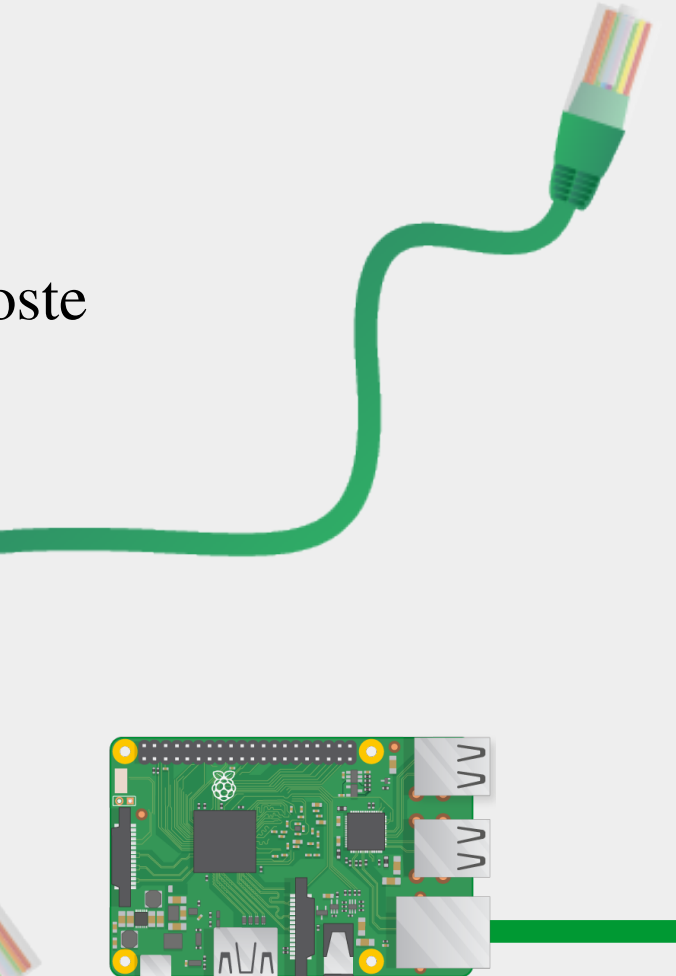

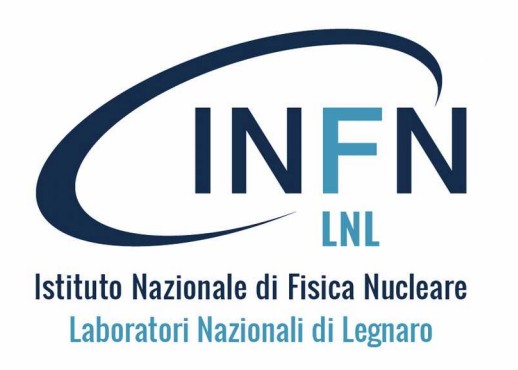

### La rete cablata 2

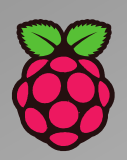

Nella connessione DHCP l'indirizzo di rete (IP) viene assegnato dal DHCP server.

Per individuare MAC ADDRESS e IP si utilizzano I seguenti strumenti:

- 1. passare con il cursore sopra l'icona della rete ↑↓, in alto a destra
- 2. sul terminale dare il comando *ifconfig*

| 7      |                                                                                                    |                                                                  |
|--------|----------------------------------------------------------------------------------------------------|------------------------------------------------------------------|
| backet |                                                                                                    |                                                                  |
|        | File Edit Tabs Help                                                                                                    |                                                                  |
|        | <pre>pi@raspberrypi:~ \$ ifconfig<br/>eth0: flags=4163<up,broadcast,running,multicast> mtu 1500<br/>inet 192.168.1.236 netmask 255.255.255.0 broadca<br/>inet6 fe80::9ab0:f40e:4560:b65e prefixlen 64 sco<br/>ether b8:27:eb:e5:69:27 txqueuelen 1000 (Etherne<br/>RX packets 9670 bytes 908773 (887.4 KiB)<br/>RX errors 0 dropped 2 overruns 0 frame 0<br/>TX packets 7878 bytes 2883189 (2.7 MiB)<br/>TX errors 0 dropped 0 overruns 0 carrier 0 coll</up,broadcast,running,multicast></pre> | )<br>ast 192.168.1.255<br>ppeid 0x20 <link/><br>et)<br>lisions 0 |
|        | <pre>lo: flags=73<up,loopback,running> mtu 65536     inet 127.0.0.1 netmask 255.0.0.0     inet6 ::1 prefixlen 128 scopeid 0x10<host>     loop txqueuelen 1 (Local Loopback)     RX packets 54 bytes 3724 (3.6 KiB)     RX errors 0 dropped 0 overruns 0 frame 0     TX packets 54 bytes 3724 (3.6 KiB)     TX errors 0 dropped 0 overruns 0 carrier 0 coll     TX errors 0 dropped 0 overruns 0</host></up,loopback,running></pre>                                                              | lisions 0                                                        |
|        | wlan0: flags=4099 <up,broadcast,multicast> mtu 1500<br/>ether b8:27:eb:b0:3c:72 txqueuelen 1000 (Etherne<br/>RX packets 0 bytes 0 (0.0 B)<br/>RX errors 0 dropped 0 overruns 0 frame 0<br/>TX packets 0 bytes 0 (0.0 B)<br/>TX errors 0 dropped 0 overruns 0 carrier 0 coll</up,broadcast,multicast>                                                                                                    | et)<br>Lisions 0                                                 |
|        | pi@raspberrypi:~ \$                                                                                                    |                                                                  |
|        |                                                                                                    |                                                                  |
|        |                                                                                                    |                                                                  |
|        |                                                                                                    |                                                                  |

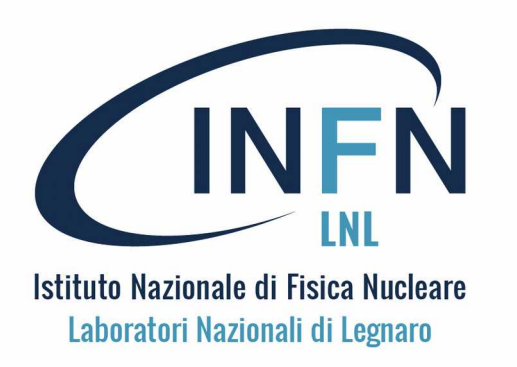

### La rete cablata 3

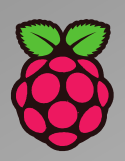

Per modificare la configurazione di rete occorre attivare Network Preferences con un clic del tasto di destra del mouse sopra l'icona ↑↓ della connessione di rete, attivando Wireless and Wired Network Settings, su questa finestra si seleziona eth0, nel menu in alto a destra, si toglie la configurazione automatica e si riempiono i campi vuoti. Poi si attiva Apply in basso al centro

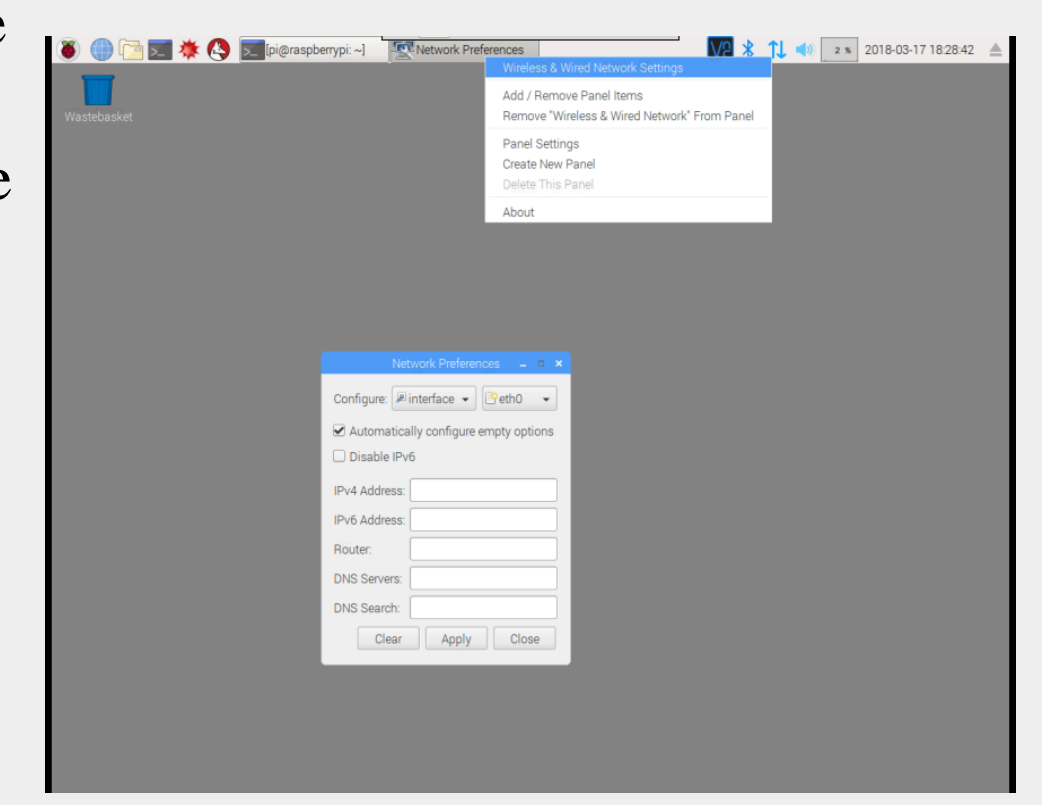

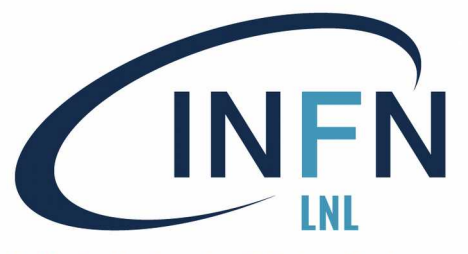

🗾 🔆 🔇 🗾 [pi@raspberrypi: ~] 🛛 💽 [INFN Laboratori Nazi..

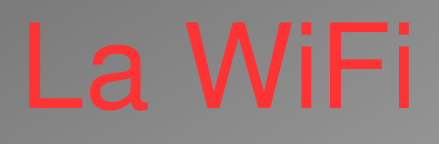

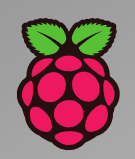

Per attivare il modulo WiFi è sufficiente usare l'icona ↑↓ della connessione di rete, con iltasto di sinistra si accende o spegne il modulo WiFi sulla Pi e si può selezionare la rete che si vuol usare, se ve n'è più d'una. ATTENZIONE: l'antenna ha bassa sensibilità, occorre un segnale forte. (il messaggio no APS found indica che non non viene rilevato segnale)

V2 \* 🛜 🌒 27 %

Turn Off Wi-I

SPES\_fal

2018-03-19 10:23:05

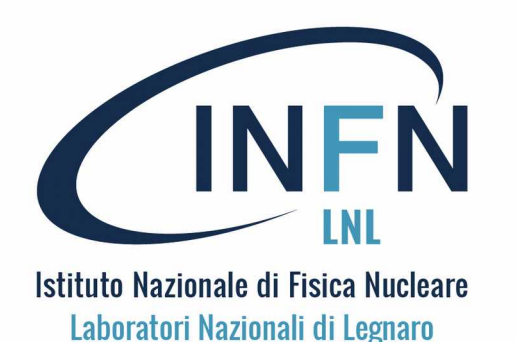

## Accesso da remoto

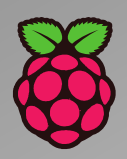

A volte è necessario accedere a una Pi senza collegarla a un monitor.

Questo è l'accesso (da) remoto. Ulteriori informazioni al link:

https://www.raspberrypi.org/documentation/remote-access

Per l'accesso remoto a una Pi occorre in primo luogo **conoscere l'indirizzo IP** della Pi. Con questa informazione (ed altre) si può:

Connettersi alla Pi su Internet da un altro computer o dispositivo mobile (ci sono diversi modi per farlo, anche su rete geografica, attraverso i firewall).
Accedere da remoto all'interfaccia grafica di Pi, visualizzandola in una

finestra su un altro computer o tablet (via VNC-viewer).

> Accedere alla riga di comando della Pi da un altro computer (SSH)

Copiare i file tra Pi ed altro computer usando SFTP (Secure File Transfer Protocol)

> Impostare un sito Web o una pagina Web per visualizzare informazioni sulla
 Pi e utilizzando un browser Web su un'altra macchina per accedervi.

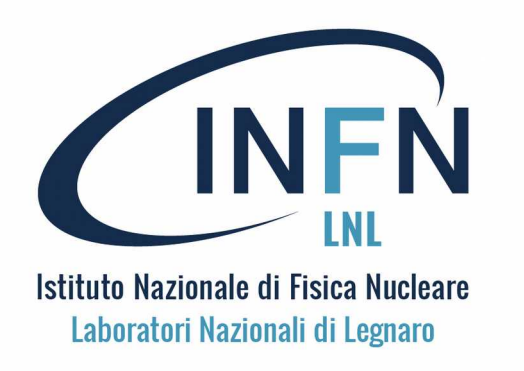

## IP address

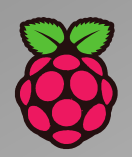

Ad ogni dispositivo in una rete locale viene assegnato un indirizzo IP.

Per collegare una Pi ad un'altra macchina occorre conoscere il suo indirizzo IP.

Questo è facile con un monitor collegato (+ tastiera e mouse): si usa il terminale (si apre una finestra Terminale dal desktop), e si digita *hostname -I* che rivelerà l'indirizzo IP del tuo Pi (2 indirizzi se anche il WiFi è connesso).

Funzionano anche il comando *ifconfig* e l'icona di rete  $\uparrow\downarrow$ 

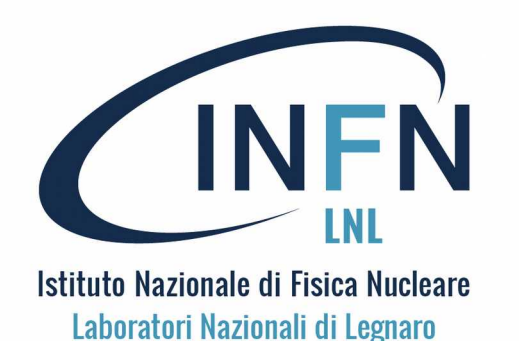

Uso grafico in remoto

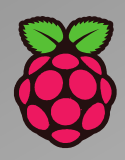

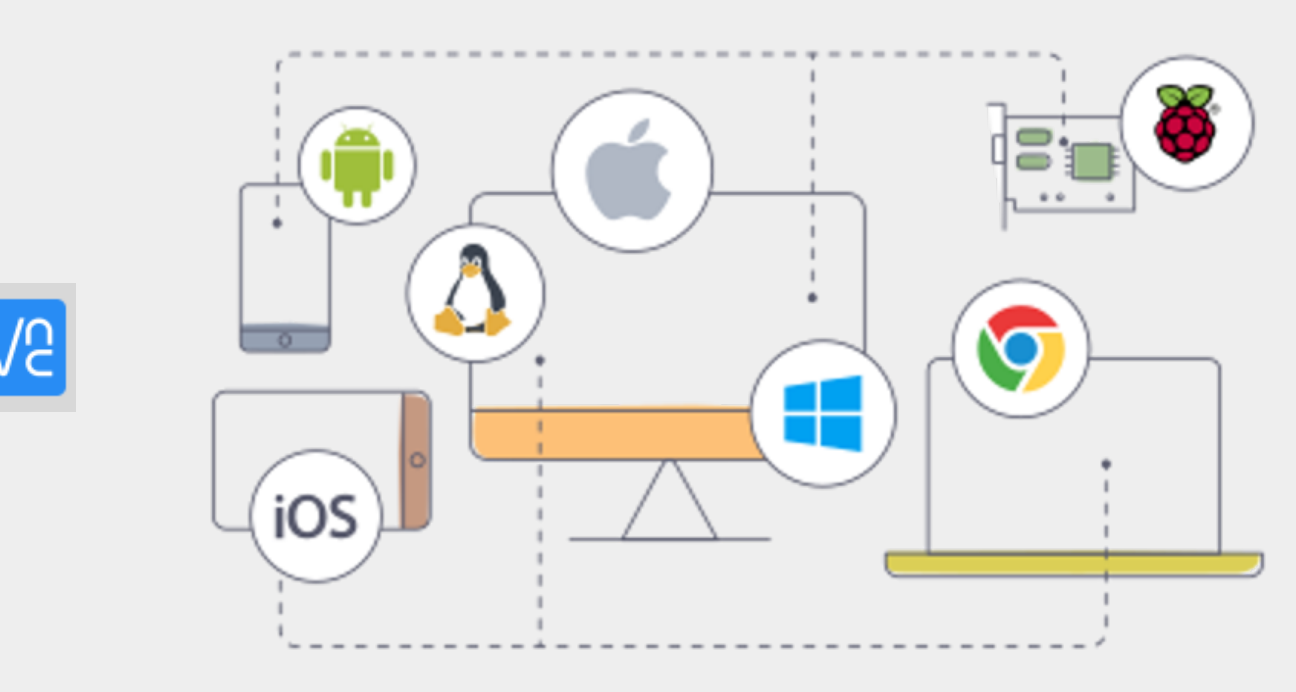

A partire da Raspbian Stretch (la versione che usiamo, ma anche su Jessie) il sistema è predisposto per l'uso grafico in remoto tramite RealVNC, ovvero con il VNC-viewer multi-piattaforma che può essere reperito in: <u>https://www.realvnc.com/en/connect/download/viewer/</u> Disponibile per Win10, Linux, macOS, IOS, Android, Chrome.

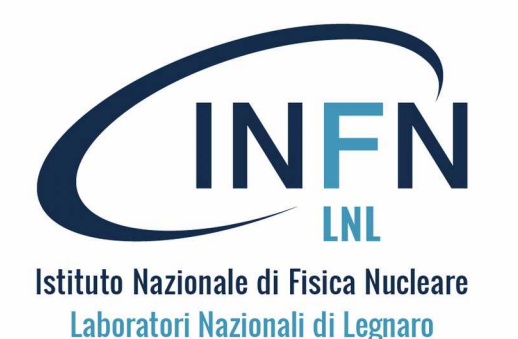

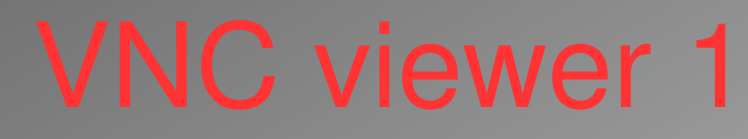

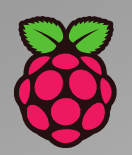

#### Download VNC Viewer to the device to control from

Make sure you've downloaded VNC Connect to the computer you want to control.

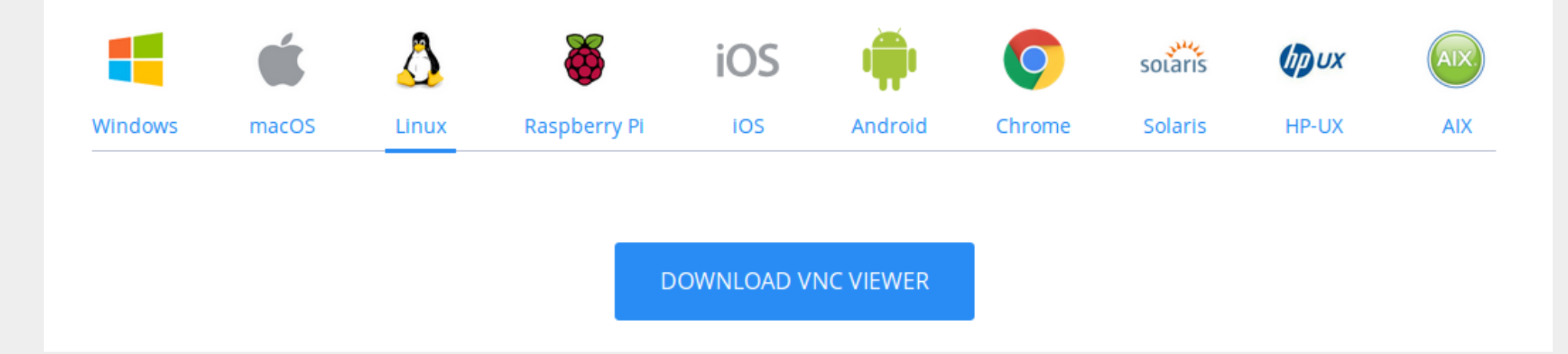

Occorre pertanto eseguire il download del corretto viewer da: https://www.realvnc.com/en/connect/download/viewer/ Per la piattaforma (PC o tablet) su cui si vuol remotizzare la Pi

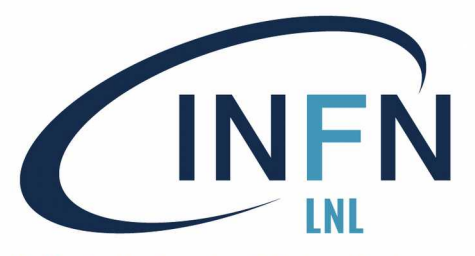

## VNC viewer 2

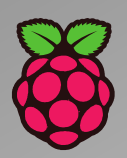

| See VNC Viewer                                                                                                    | ,              | _               |                                                                                                    |
|----------------------------------------------------------------------------------------------------|----------------|-----------------|----------------------------------------------------------------------------------------------------|
| New connection  Sign in                                                                                                    | ess or search  |                 | 🛿 🗊 NomePi - Properties                                                                                                    |
| Sign in<br>Rename<br>Delete<br>Dyplicate<br>Properties<br>Import connections<br>Export connections<br>Preferences<br>Exit<br>LNL_Raspy3_MAG | LNL_Raspy3_ADC | LNL_Raspy3_Blaı | General Options Expert          VNC Server:       192.168.55.56         Name:       NomePi         Labels       To nest labels, separate names with a forward slash (/)         Enter a label name, or press Down to apply existing labels         Security         Encryption:       Let VNC Server choose         Image: Authenticate using single sign-on (SSO) if possible         Authenticate using a smartcard or certificate store if possible         Privacy         Image: Vipdate desktop preview automatically |
|                                                                                                    |                |                 | Cancel OK                                                                                                    |

Occorre quindi configurare il Viewer per la connessione verso la Pi, inserendo i dati minimi necessari alla connessione (IP e nome della connessione).

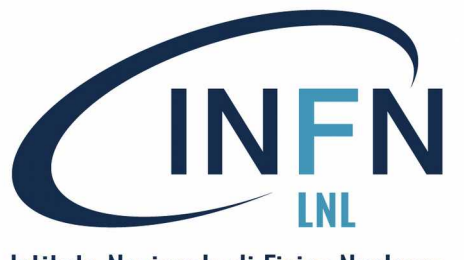

## VNC viewer 3

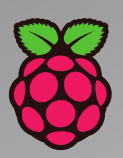

|                                                                                          |                                                  |                                | spoenypi) - vite viewei                                                                                                |
|------------------------------------------------------------------------------------------|--------------------------------------------------|--------------------------------|----------------------------------------------------------------------------------------------------|
|                                                                                          |                                                  | 👅 🌐 🛅 📰 🔅 🔇 🗾 pi@raspberrypi:~ | 🦉 Raspberry Pi Configu                                                                                                 |
|                                                                                          | Authophication                                   |                                | Raspberry Pi Configuration = • ×                                                                                       |
|                                                                                          | Authentication                                   | Wastebasket                    | System Interfaces Performance Localisation                                                                             |
|                                                                                          |                                                  |                                | Camera:    Enabled  Disabled                                                                                           |
|                                                                                          | VNC Server, 102169 55 60,5000                    |                                | SSH:   Enabled  Disabled                                                                                               |
| S S VNC Viewer                                                                           | VINC Server: 192.160.55.60.3900                  | camstreamin                    | VNC: O Enabled O Disabled                                                                                              |
| Elle View Help                                                                           |                                                  | 9.Py                           | SPI: O Enabled O Disabled                                                                                              |
| Enter a VNC Server address or search                                                     | Licorpama: ni                                    |                                | Secial: Enabled O Disabled                                                                                             |
|                                                                                          | usemane. pi                                      | tutorial.odt                   | 1-Wire:   Enabled  Disabled                                                                                            |
|                                                                                          |                                                  | -                              | Remote GPID:                                                                                                    |
|                                                                                          | Description and Assess                           |                                |                                                                                                    |
|                                                                                          | Password:                                        | DatiSensore_<br>DiCameral/2    | Cance OK                                                                                                    |
|                                                                                          |                                                  |                                | pi@raspberrypi ~ _ O ×                                                                                                 |
| LNL_Raspy2_Temp LNL_R& Delete LNL_Raspy3_Blac LNL_Raspy3Cam LNL_Raspy3_CN LNL_Raspy3_DAB | Remember persyard                                |                                | Distributor ID: Raspbian                                                                                               |
| Duplicate                                                                                |                                                  | RPI-<br>ADS1115-A.             | Description: Raspbian GNU/Linux 8.0 (jessie)<br>Release: 8.0                                                           |
|                                                                                          |                                                  |                                | Codename: jessie<br>pi@raspberrypi:~ \$ ifconfig                                                                       |
|                                                                                          |                                                  |                                | eth0 Link encap:Ethernet HWaddr b8:27:eb:dd:21:34<br>inet addr:192.168.55 0 Bcast:192.168.55.255 Mask:255.255.255.0    |
|                                                                                          | Catchphrase: Bank state Arctic. Stand page mono. |                                | inet6 addr: fe80::d5/3.457a:dad1:bfe5/64 Scope:Link<br>UP BROADCAST RUNNING MULTICAST MTU:1500 Metric:1                |
| INI Resnu3 MAG INI Resnu3 TAP Resnu3 Corso Resnu3 XCable zanon                           |                                                  |                                | RX packets:361185 errors:0 dropped:4557 overruns:0 frame:0<br>TX packets:22458 errors:0 dropped:0 overruns:0 carrier:0 |
|                                                                                          | Signature: 8e-ce-9c-06-87-de-4f-4h               |                                | collisions:0 txqueuelen:1000<br>RX bytes:132090737 (125.9 MiB) TX bytes:8219360 (7.8 MiB)                              |
|                                                                                          | Signature. De-ce-Sc-00-07-de-41-45               |                                | lo Link encap:Local Loopback                                                                                           |
|                                                                                          |                                                  |                                | inet6 addr: ::1/128 Scope:Host                                                                                         |
|                                                                                          | Cancel OK                                        |                                | UP LOOPBACK RUNNING MTU:65536 Metric:1<br>RX packets:229 errors:0 dropped:0 overruns:0 frame:0                         |
|                                                                                          |                                                  |                                | TX packets:229 errors:0 dropped:0 overruns:0 carrier:0<br>collisions:0 txqueuelen:1                                    |
|                                                                                          |                                                  |                                | RX bytes:18512 (18.0 KiB) TX bytes:18512 (18.0 KiB)                                                                    |
|                                                                                          |                                                  |                                | pieraspoerrypi:~ 5                                                                                                    |

Poi si deve attivare la connessione in due passi:

attivare la connessione sull'icona con il nome scelto (tasto destro del mouse)
 fornire le corrette credenziali sulla Pi (nome utente e password, pi raspberry)
 Ora si apre il display remoto come nella figura di destra.

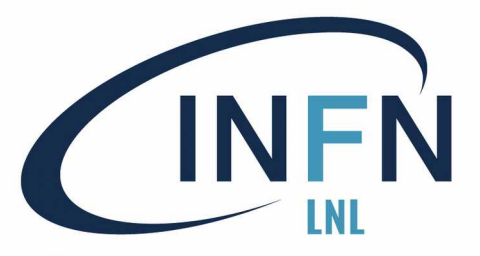

## **VNC DIR CON**

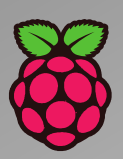

| Netwo | k Connections                                                                                                    | 📬 🗈 😤 📼 (0:14, 96%) 💷 ven mar 23 2018 10:17:51 🤹 stefania                                          |
|-------|----------------------------------------------------------------------------------------------------|----------------------------------------------------------------------------------------------------|
| Q     | S 🗢 🗉 Network Connections                                                                                                    |                                                                                                    |
|       | Name       Last Used       Add         Bluetooth       Edit       Edit         Nokia stefania Network       never       Edit         Ethernet       Delete       Edit         Wired connection 2       2 minutes ago       Image: Connection 2         Editing Wired connection 2       Connection name:       Wired connection 2         General       Ethernet       802.1x Security       DCB       IPv4 Settings       IPv6 Settings | Inl_Raspy3Cam     Inl_Raspy3_CN     Inl_Raspy3_CN     Inl_Raspy3_XCable (raspberrypi) - VNC Viewer |
|       | Method: Manual                                                                                                    | <ul> <li>Wastebasket</li> </ul>                                                                    |
|       | Require IPv4 addressing for this connection to complete Routes Cancel Save                                                                                                    |                                                                                                    |

VNC-viewer può anche essere usato in connessione diretta Pi-PC, con il cavo di rete che collega direttamente la Pi al notebook (purché non troppo vecchio) con il setting di rete (ad esempio): PC IP-adress: 192.168.100.3 RPi IP address: 192.168.100.2 Mask: 255.255.255.0 ; GateWay: 192.168.100.1 ; DNS: 192.168.100.1

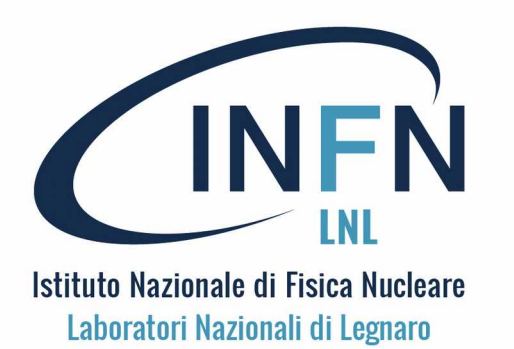

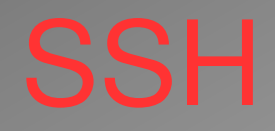

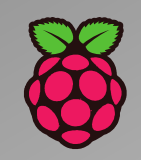

Abilitazione di SSH server sulla Pi
Dalla versione di novembre 2016 Raspbian ha il server SSH disabilitato.
Può essere abilitato manualmente dal desktop:

Avvia la configurazione di Raspberry Pi dal menu Preferenze
Passare alla scheda Interfacce
Seleziona Abilitato accanto a SSH
Clicca OK

In alternativa, raspi-config può essere utilizzato nel terminale:

Immettere sudo raspi-config in una finestra di terminale
Seleziona le opzioni di interfaccia
Passare a e selezionare SSH
Scegli Sì
Seleziona Ok

Scegli Fine

Un client SSH molto diffuso per Windows è PUTTY. Può essere scaricato da: https://www.chiark.greenend.org.uk/~sgtatham/putty/latest.html

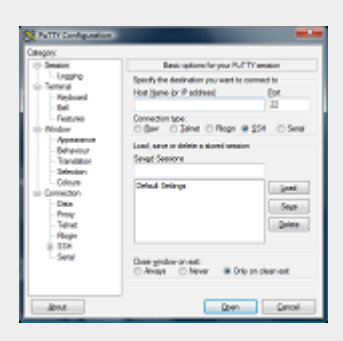

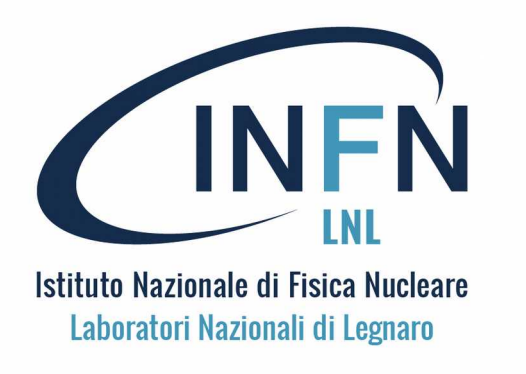

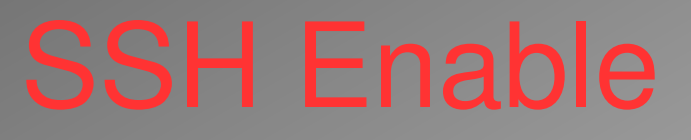

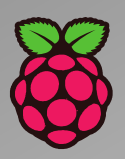

Abilitazione per SSH server dal desktop PIXE, si procede come per VNC:

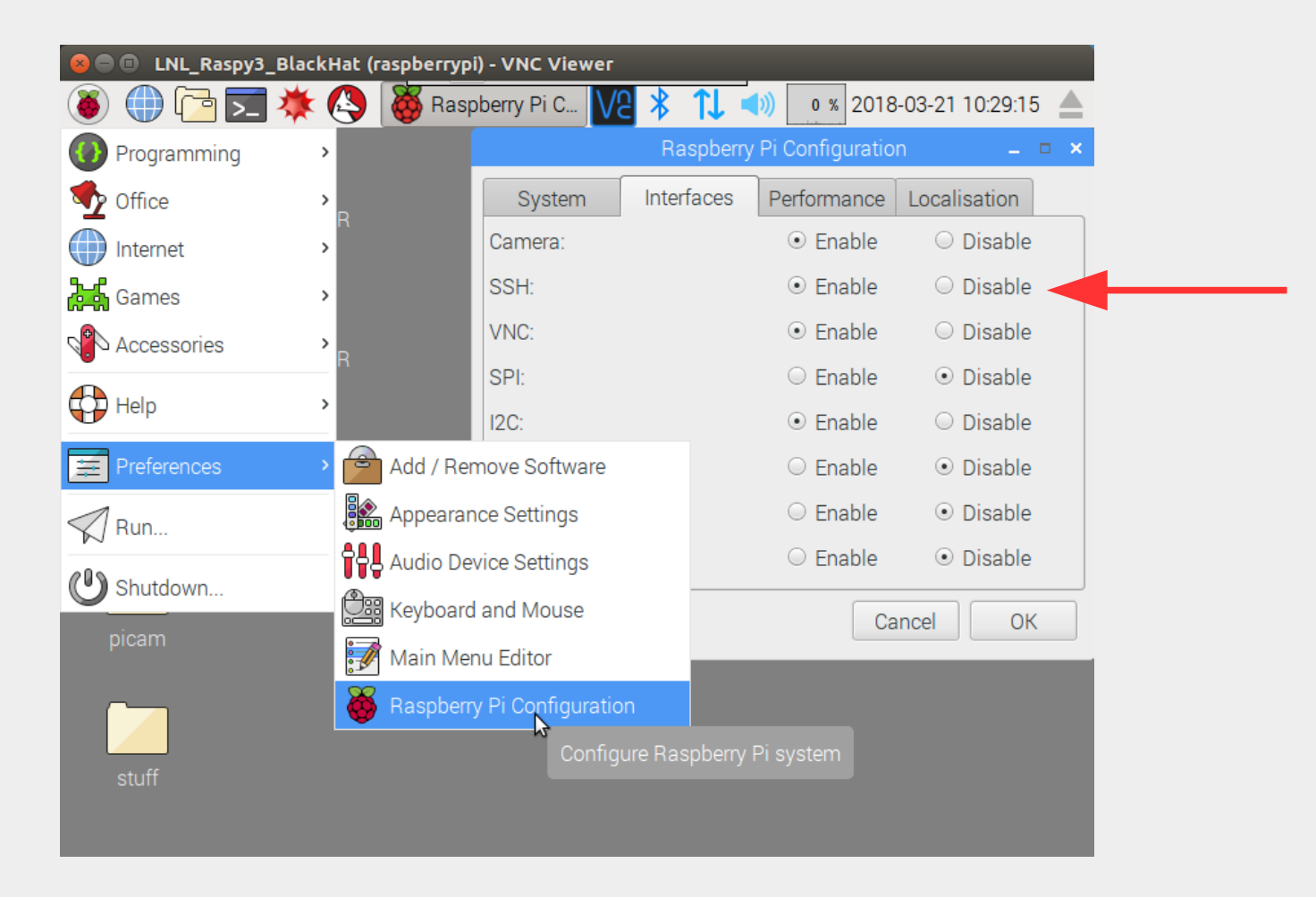

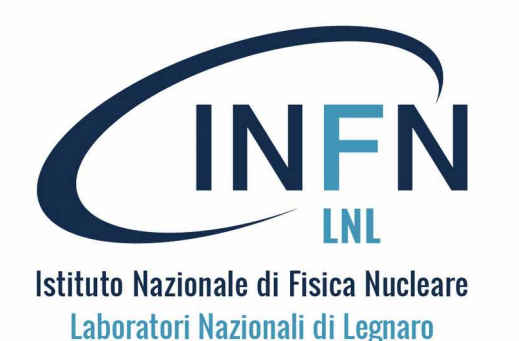

Uso di SSH

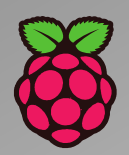

Uso di SSH da un client Linux-Ubuntu; su Ubuntu ssh non è presente di default, va installato. Comando da terminale: ssh pi@IP\_Address (es. >ssh pi@192.168.55.60)

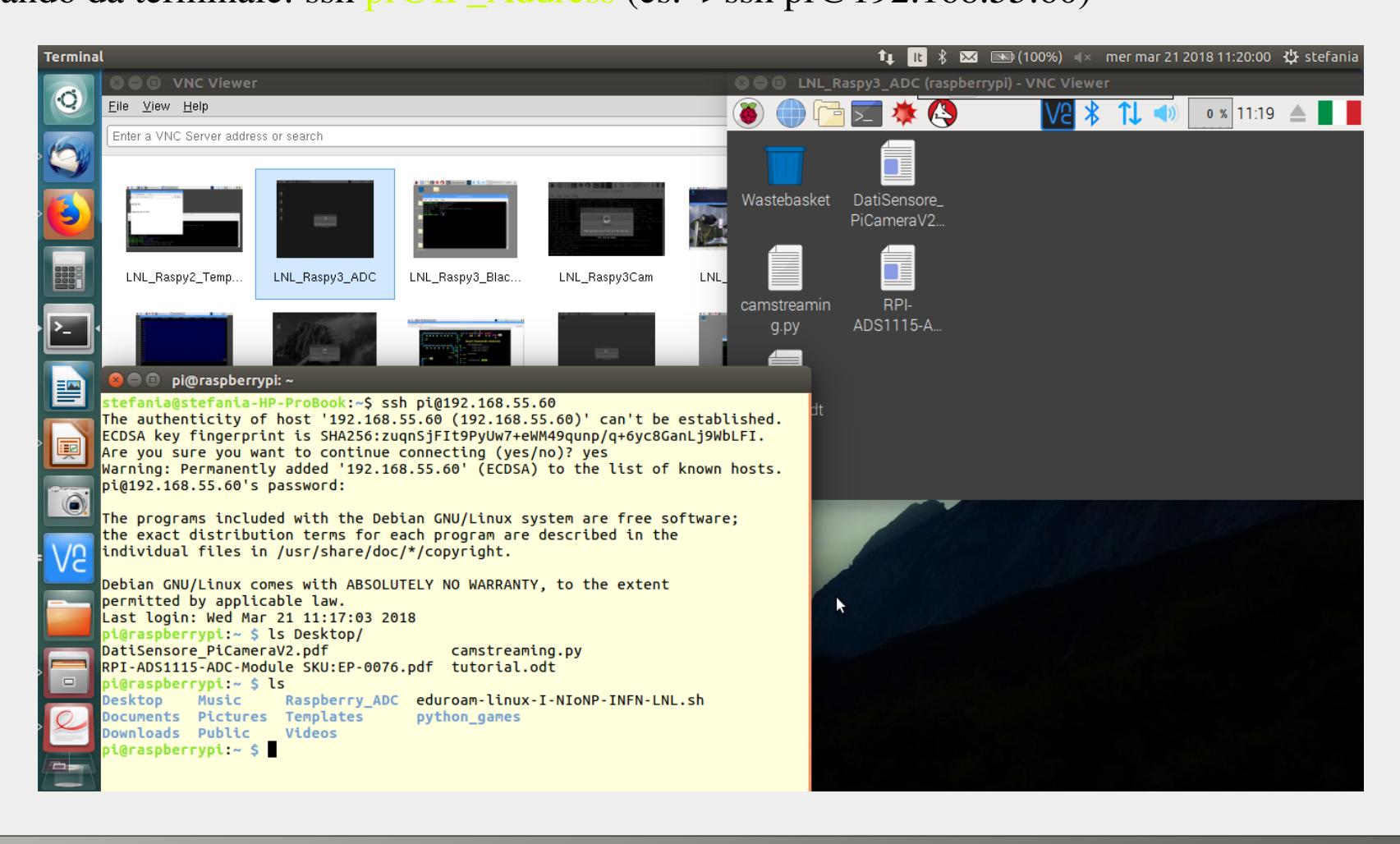

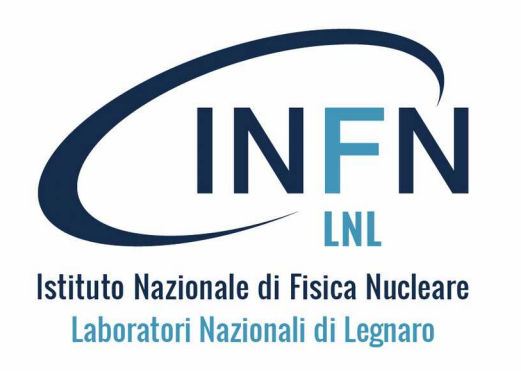

# **Trasferimento Files**

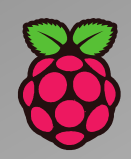

Il file transfert da e verso Pi può essere eseguito in diversi modi. L'abilitazione per SSH automaticamente abilita anche il trasferimento files via SFTP e affini.

SFTP: trasferimento bidirezionale di file con comandi alfa-numerici (da e verso Pi), da terminale, con la medesima sintassi di SSH >sftp pi@IP\_ADDRESS (es. Sftp pi@192.168.55.60 ; get file ; put file)

Via NAUTILUS (da sistemi linux)

Via VNC-viewer

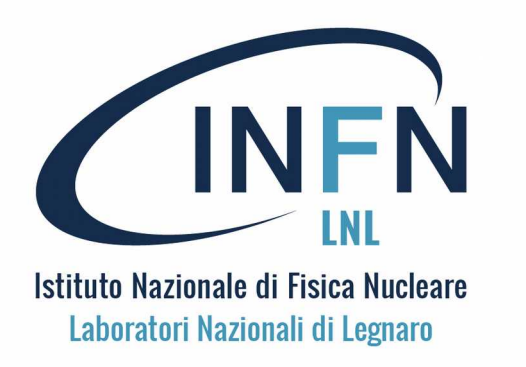

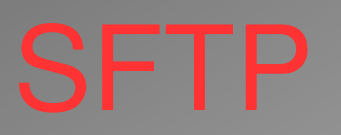

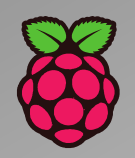

SFTP: trasferimento bidirezionale di file con comandi alfa-numerici (da e verso Pi), da terminale, con la medesima sintassi di SSH

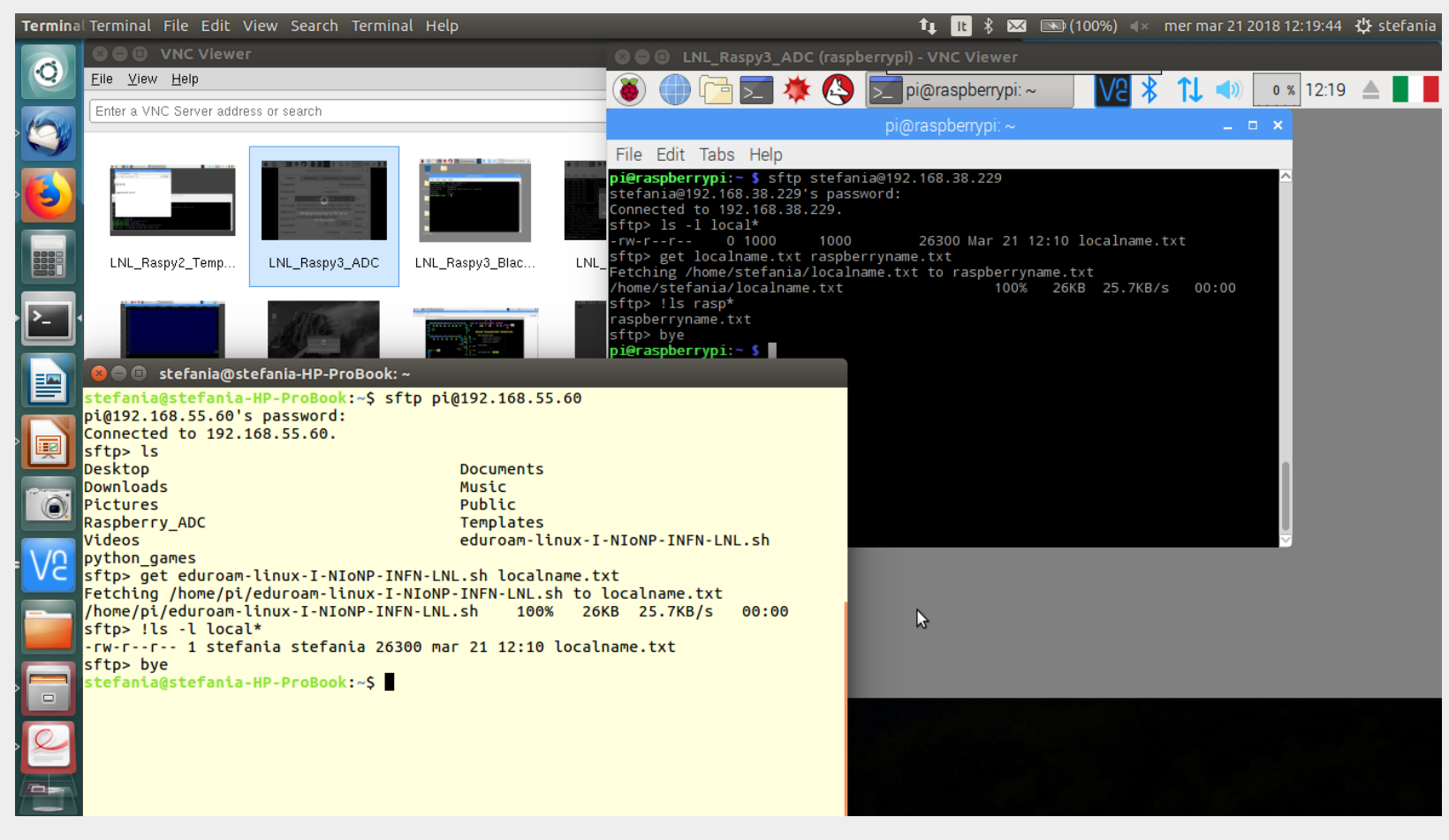

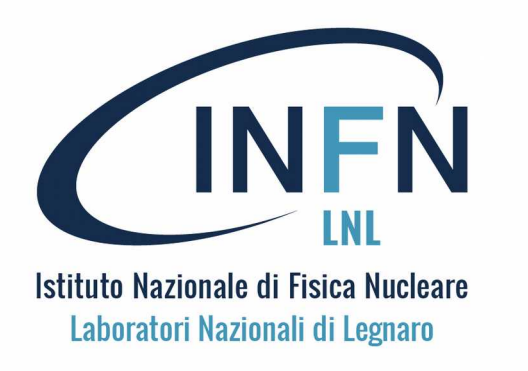

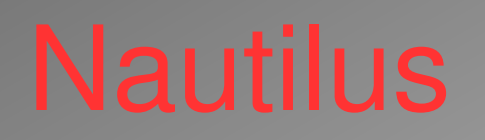

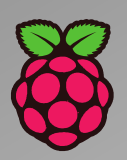

Nautilius è il browser standard per i file di molte distribuzioni linux, per il file transfer si appoggia su SFTP. Consente la connessione al file-system di una Pi via browser grafico, con le credenziali usuali.

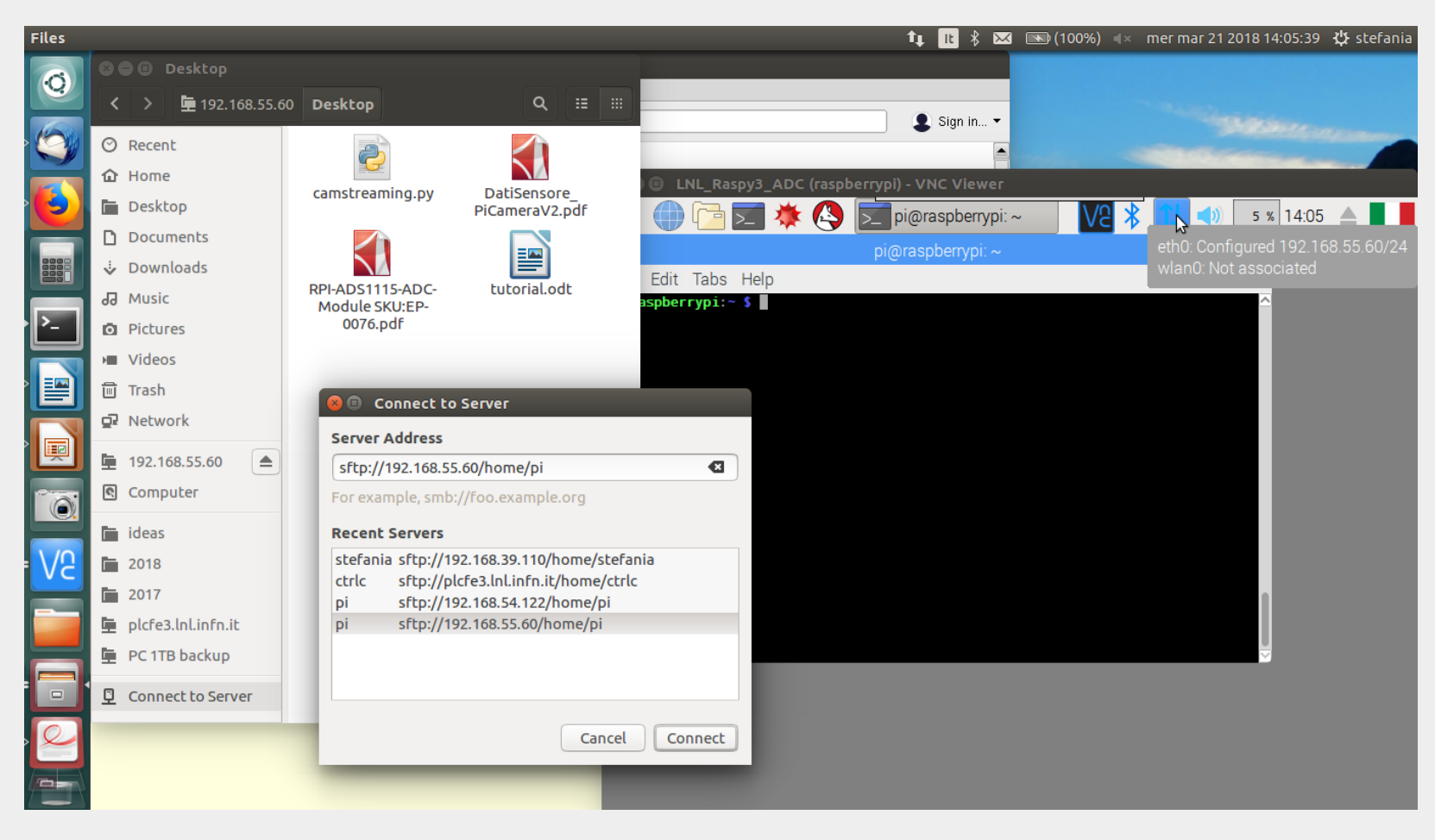

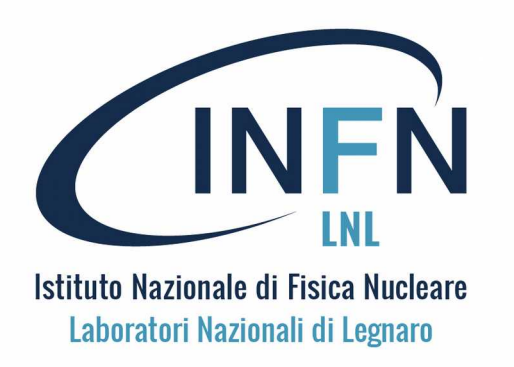

# File transfer via VNC

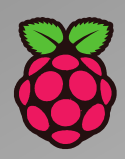

#### Anche da VNC-Viewer è possibile effettuare file tranfer:

#### Transferring files to and from your Raspberry Pi

You can transfer files to and from your Raspberry Pi providing you're connecting from VNC Viewer running on a Windows, Mac or Linux desktop computer.

- To transfer files *to* your Raspberry Pi, click the VNC Viewer  $\rightleftharpoons$  toolbar button and follow the instructions. Detailed steps are here.
- To transfer files *from* your Raspberry Pi, use VNC Viewer to open the VNC Server dialog remotely, select Menu > File transfer, and follow the instructions. Detailed steps are here.

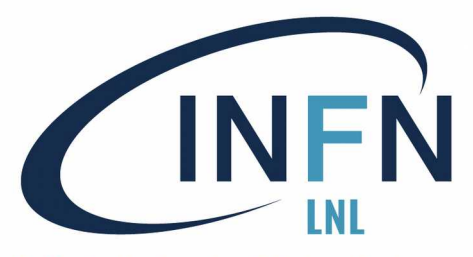

# VNC File transfer A Pi

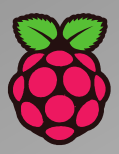

| 😣 🖨 🗉 LNL_Raspy3_ADC (raspberrypi) - VNC Viewer                                                                                                    |   |
|----------------------------------------------------------------------------------------------------|---|
| 🏽 💮 🚰 🚬 🔅 🔽 🖾 💬 🗛 📿 i 😂 🗙 📢 🔹 14:24 🔺                                                                                                    | ļ |
| 🛞 💷 VNC Viewer - File Transfer                                                                                                    |   |
| To send files to VMC server, click the Send files button, below.                                                                                                    |   |
| To feter files from VNC Server, navigate to the VNC Server icon in the notification tray or status<br>bar and select <b>File Transfer</b> from its shortcut menu.                                                       |   |
| To change where files fetched to this computer are saved, use the <b>Fetch files to</b> drop-down list, below.                                                                                                    |   |
| S S VNC Viewer - Send files                                                                                                    |   |
| / ideas/<br>II-Corso-in_5_Lezioni.odt materiale/<br>II-Corso-in_5_Lezioni_p1.pdf slides/<br>Raspberry_Pi_wikipedia.pdf tools/<br>TabellaRaspberry2018.odt<br>TabellaRaspberry2018_A4.jpg<br>TabellaRaspberry2018_A4.odt |   |
| Path: /home/stefania/STEFANIA/Doc/2018/CorsoRaspyPi2018/                                                                                                    |   |
| Show hidden items OK Cancel                                                                                                    |   |
|                                                                                                    |   |
| Send files Clear Fetch files to: Desktop                                                                                                    |   |
|                                                                                                    |   |
|                                                                                                    |   |
|                                                                                                    |   |

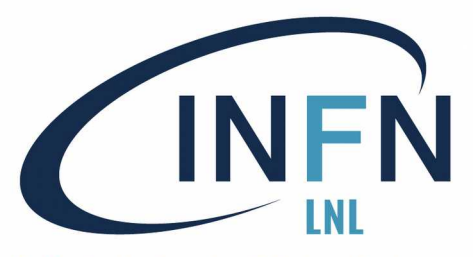

# VNC File transfer DA Pi

|            | 800 LNL_R                                     | aspy3_ADC                                 | C (raspberrypi) - VNC Viewer                                                                                                    | 0 % 14:18 🔺 📕   |                       |
|------------|-----------------------------------------------|-------------------------------------------|----------------------------------------------------------------------------------------------------|-----------------|-----------------------|
|            | - <b>T</b>                                    |                                           | VNC Server                                                                                                    | Service Mode    |                       |
|            | 😽 Raspberry P                                 | 2 - dition Sc                             | VNC Server - File Transfer                                                                                                    | × 20 20 E       |                       |
| VNC server | Connectiv                                     | To send file<br>To change<br>list, below. | es to all connected VNC Viewer users, click the <b>Send files</b> button, below.<br>VNC Server - Send files – – ×                                                                | ıp-down         |                       |
| su Pi      | Connecti<br>Viewer<br>Sign in to<br>about the |                                           | ./ Raspberry_ADC/<br>Desktop/ Templates/<br>Documents/ Videos/<br>Downloads/ eduroam-linux-I-NIoNP-INFN-LNL.sh<br>Music/ python_games/<br>Pictures/ raspberryname.txt<br>Public/ | uld check for   |                       |
|            | ► Other w                                     | Send files                                | Path: /home/pi/raspberryname.txt Show hidden items OK Cancel Clear Fetch files to: Ask every time                                                                                | uld enter their | Menu di<br>VNC server |
|            |                                               |                                           | Non-commercial use only. Download VNC Viewer and <u>get connected</u> .                                                                                                    |                 |                       |

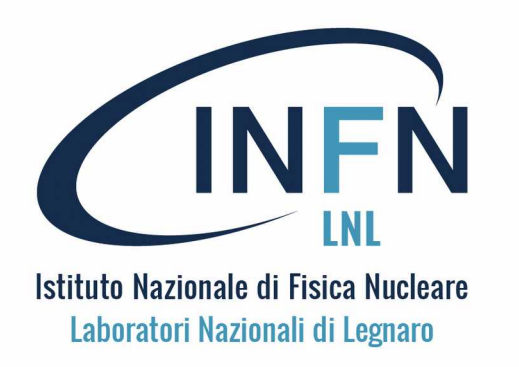

## WEB server su Pi

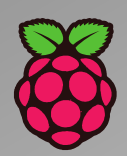

#### CONFIGURARE UN SERVER WEB SU UNA PI

È possibile utilizzare un server Web su una Pi per ospitare un sito Web completo o semplicemente utilizzarlo per visualizzare informazioni che si vogliono condividere con altre macchine sulla rete.

Sono disponibili vari server Web, con diversi vantaggi per l'utilizzo, ad esempio:

Apache

NGINX

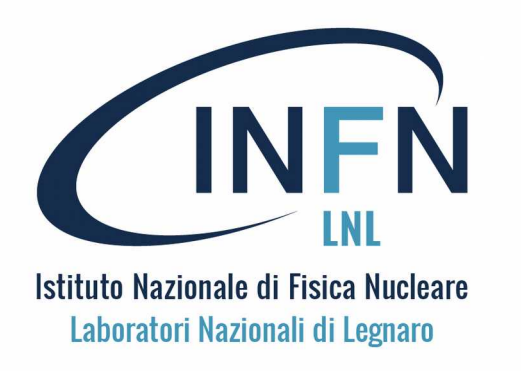

## **APACHE** su Pi

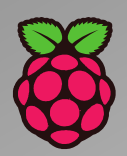

#### INSTALLARE APACHE

Apache è una applicazione molto comune per server Web.

Con Apache si possono usare file HTML su HTTP e con dei moduli aggiuntivi anche pagine web dinamiche con linguaggi di scripting come PHP.

Per prima cosa occorre installare il pacchetto apache2 con il comando:

> sudo apt-get install apache2 -y

Di default, Apache predispone un file HTML di prova nella cartella web. Vi si accede andando a

http://localhost/

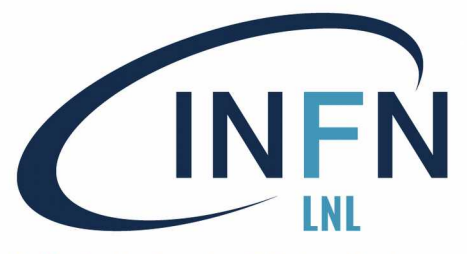

# Test di APACHE su Pi

La pagina Web predefinita di http://localhost/ ha il seguente aspetto:

#### Apache2 Debian Default Page

#### debian

#### It works!

This is the default welcome page used to test the correct operation of the Apache2 server after installation on Debian systems. If you can read this page, it means that the Apache HTTP server installed at this site is working properly. You should **replace this file** (located at /var/www /html/index.html) before continuing to operate your HTTP server.

If you are a normal user of this web site and don't know what this page is about, this probably means that the site is currently unavailable due to maintenance. If the problem persists, please contact the site's administrator.

#### **Configuration Overview**

Debian's Apache2 default configuration is different from the upstream default configuration, and split into several files optimized for interaction with Debian tools. The configuration system is **fully documented in /usr/share/doc/apache2/README.Debian.gz**. Refer to this for the full documentation. Documentation for the web server itself can be found by accessing the **manual** if the apache2-doc package was installed on this server.

The configuration layout for an Apache2 web server installation on Debian systems is as follows:

```
/etc/apache2/
|-- apache2.conf
| `-- ports.conf
|-- mods-enabled
| |-- *.load
| `-- *.conf
|-- conf-enabled
| `-- *.conf
|-- sites-enabled
| `-- *.conf
```

Se il browser mostra questo, significa che Apache funziona!

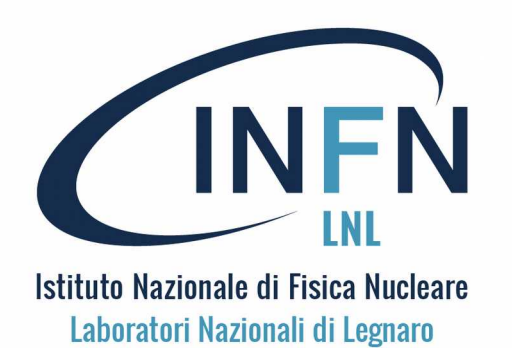

## WEB APACHE su Pi

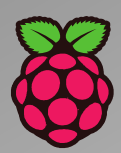

#### MODIFICA DELLA PAGINA WEB DI DEFAULT

La pagina Web di default è un file HTML che sii trova in: /var/www/html/index.html.

Per modificare la pagina web di default è necessario modificare tale file. Per fare queste modifiche è necessario agire come amministratore (sudo) oppure cambiare il proprietario del file con il comando:

sudo chown pi index.html.

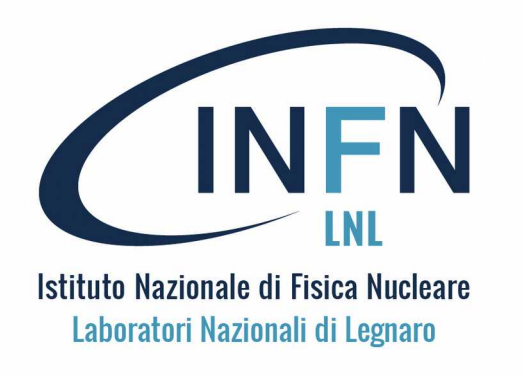

## NGINX su Pi

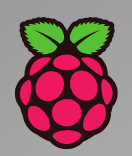

NGINX (si pronuncia engine x) è un web server leggero anche per Pi.

Come Apache, NGINX può utilizzare file HTML su HTTP, e con moduli aggiuntivi, anche pagine web dinamiche via PHP.

Occorre innanzitutto installare nginx con il seguente comando:

- sudo apt-get install nginx
- e avviare il server con:

sudo /etc/init.d/nginx start

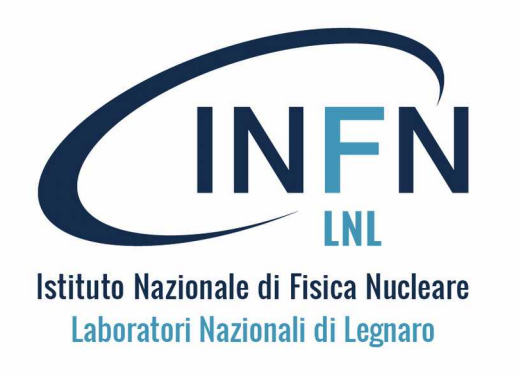

## Test di NGIX su Pi

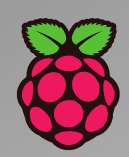

#### La pagina Web predefinita di http://localhost/ con NGIX appare così:

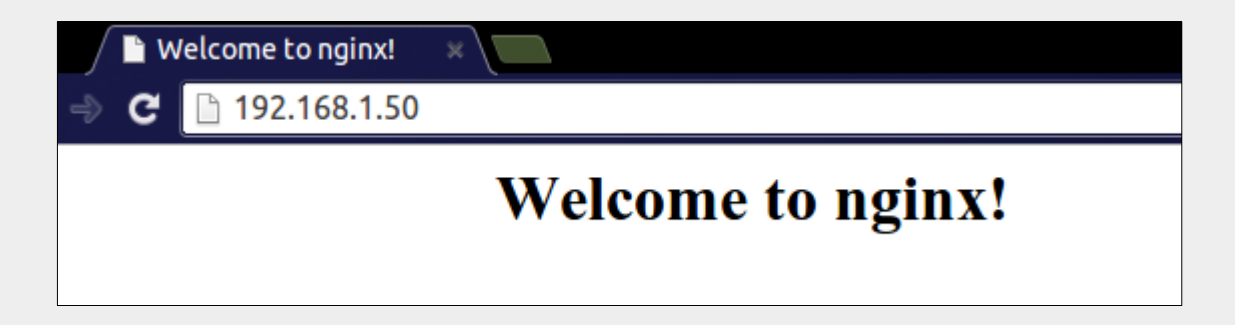

#### Se il browser mostra questo, significa che NGIX funziona!

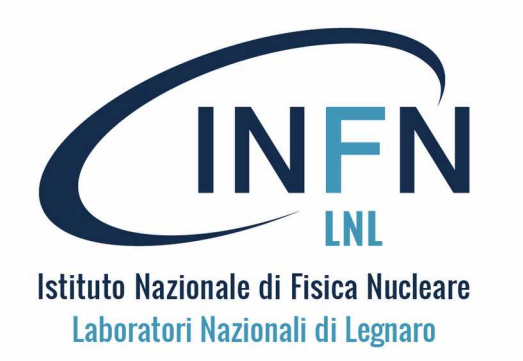

# WEB NGIX su Pi

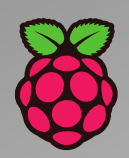

#### MODIFICA DELLA PAGINA WEB DI DEFAULT

La pagina Web di default è un file HTML che si trova in: /var/www/html/index.nginx-debian.html

Per modificare la pagina web di default di NGIX è necessario modificare tale file. Per fare queste modifiche è necessario agire come amministratore (sudo) oppure cambiare il proprietario del file con il comando:

sudo chown pi index.html.

Ulteriori istruzioni per installare PHP in:

https://www.raspberrypi.org/documentation/remoteaccess/web-server/nginx.md

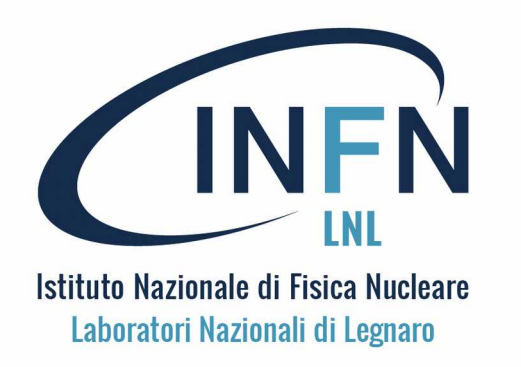

# Installare applicazioni

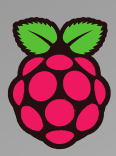

DOWNLOAD E INSTALLAZIONE DI APPLICAZIONI SU PI

Abbiamo già visto che si possono utilizzare i comandi di testo per scaricare e installare applicazioni aggiuntive a quelle preinstallate con RASPBIAN.

Per fare questo occorre, innanzi tutto, essere connesso alla rete pubblica tramite Ethernet (ret cablata) o LAN WiFi.

Da una finestra di terminal si usa il comando:

> sudo apt-get install <nome del software>

Dopo aver cercato il pacchetto e averlo scaricato, viene chiesto se si vuol continuare con l'installazione. Rispondere Y e Invio sulla tastiera per continuare.

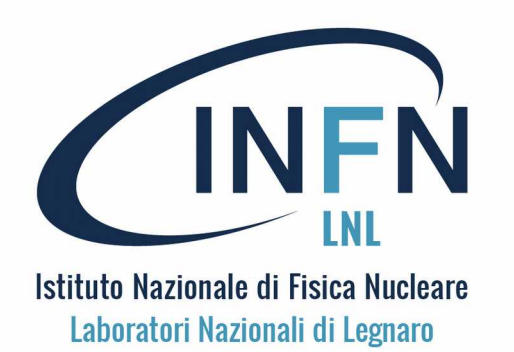

# Il nome delle applicazioni 👸

#### TROVARE IL NOME ESATTO DELL'APPLICAZIONE

- Per scaricare e installare applicazioni aggiuntive occorre conoscere il nome esatto del pacchetto da installare.
- Poi occorre che la Pi sia connessa alla rete pubblica tramite Ethernet (ret cablata) o LAN WiFi.
- Per avere il nome esatto del pacchetto da installare può essere utile fare una ricerca off-line, ad esempio tramite il browser di Ubuntu (o Debian) per le installazioni software. Con questo browser si è facilitati, nella ricerca, dal
- raggruppamento per argomenti.

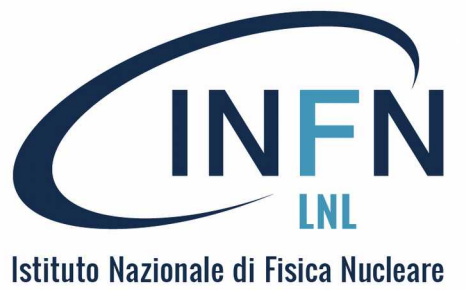

Laboratori Nazionali di Legnaro

# Trovare il nome 1

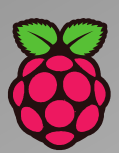

Su Ubuntu per trovare il nome esatto dell'applicazione si può usare Ubuntu Software Center

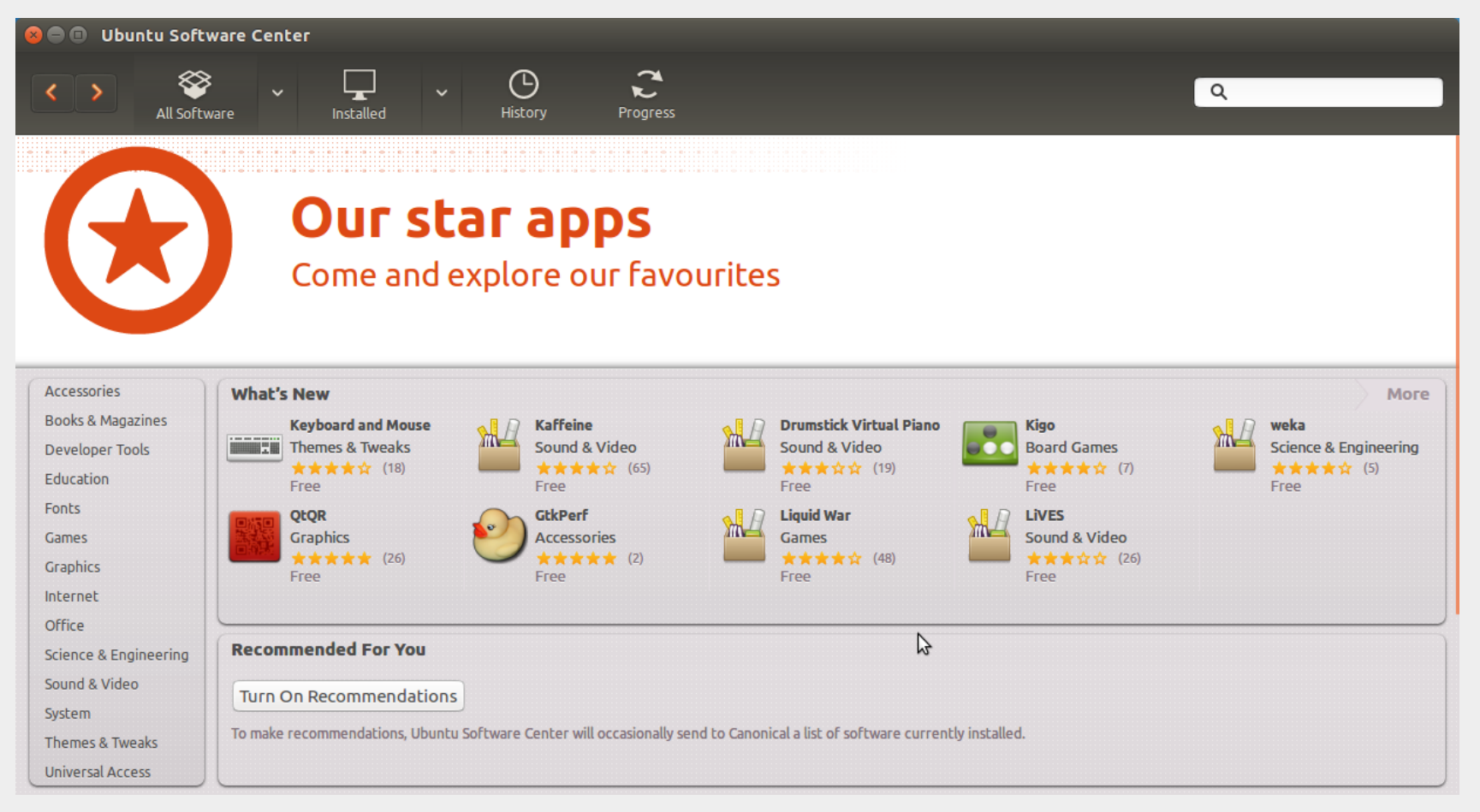

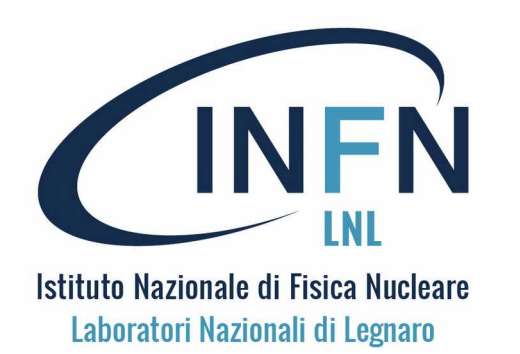

## Trovare il nome 2

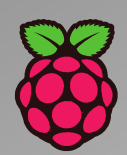

In Ubuntu Software Center le applicazioni sono raggruppate in aree.

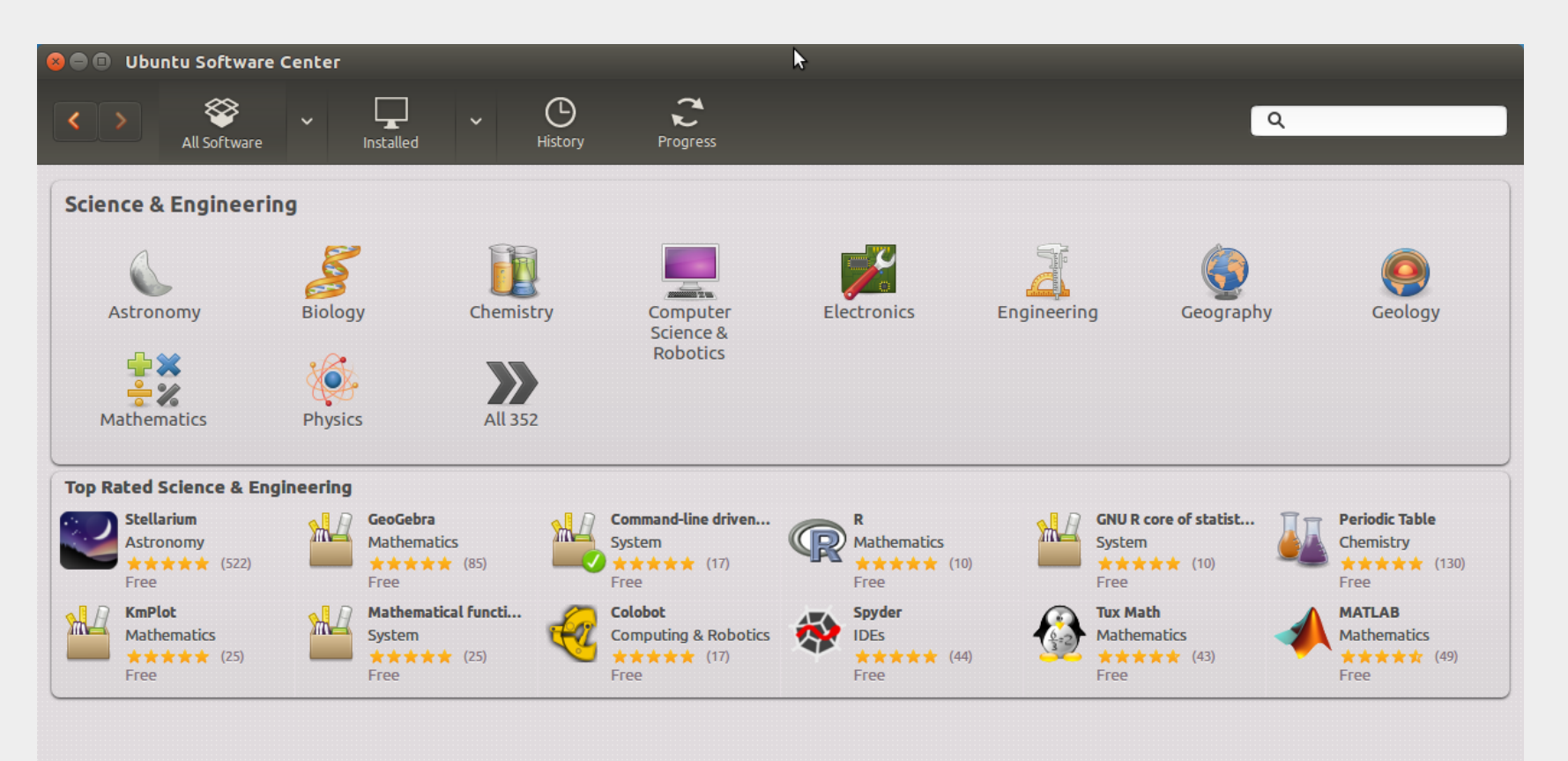

352 items available

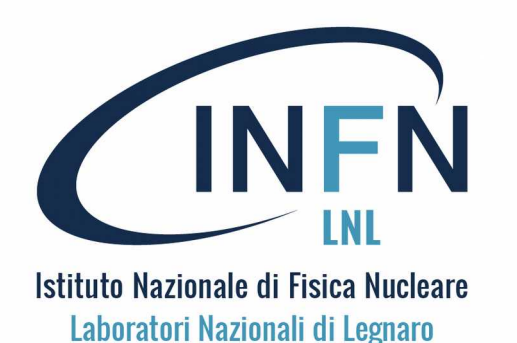

## **Installare Apps 1**

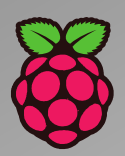

Anche in Raspbian è disponibile (in jessi e stretch) uno strumento di supporto per l'installazione di nuove App: si tratta del tool

Add / Remove Software

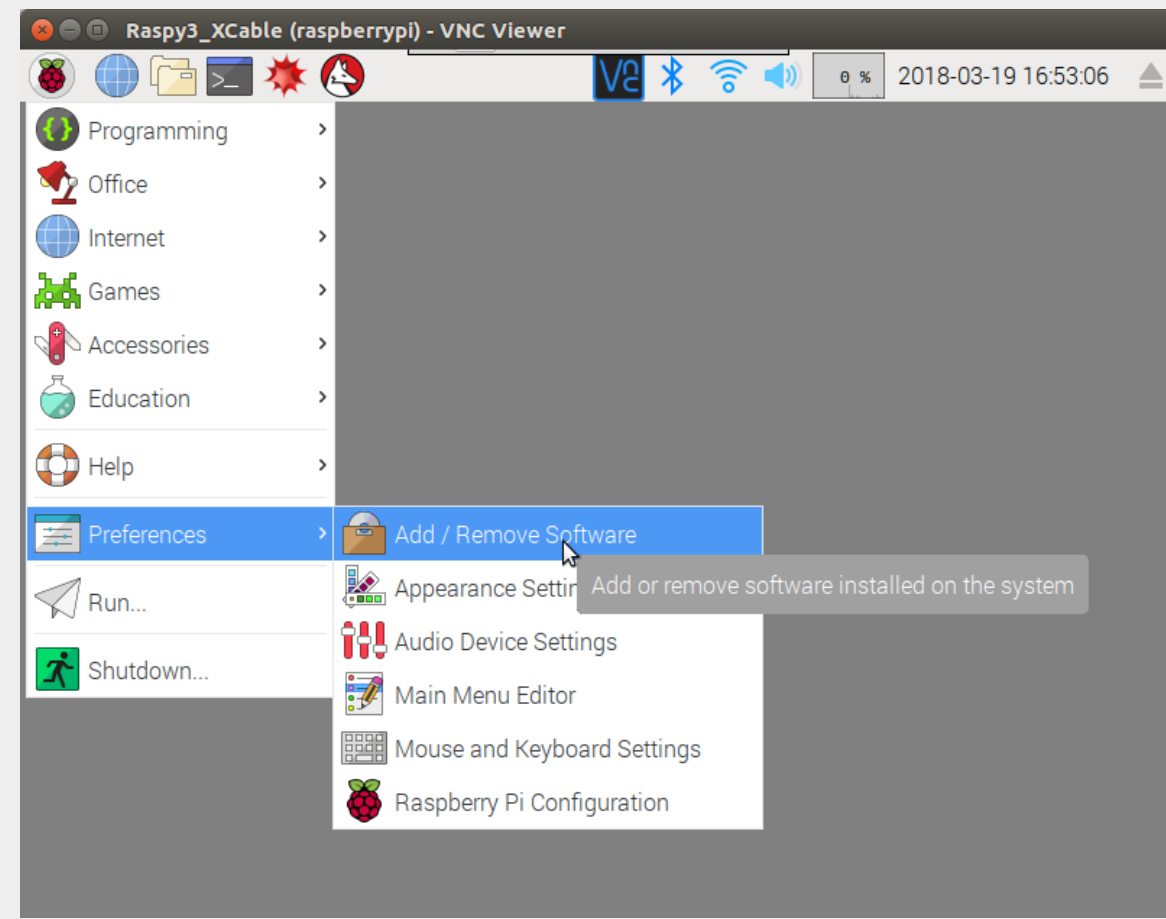

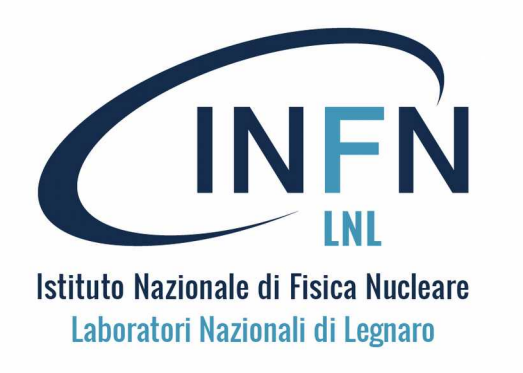

# Installare Apps 2

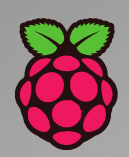

Anche in Add / Remove Software Le App (e altro) sono raggruppati in aree. Trovato il pacchetto che interessa si seleziona e si da il comando Apply

| 😣 🔿 💷 LNL_Raspy3_BlackHat (raspberrypi) - VNC Viewer |                                                                                |          |  |  |  |  |  |  |  |
|------------------------------------------------------|--------------------------------------------------------------------------------|----------|--|--|--|--|--|--|--|
| 🐞 🕕 🔁 🗾 🕴                                            | 🗰 🚱 📄 Add / Remove 🔽 🔻 치 📣 👖 % 2018-03-23 14:43                                | :49 📥    |  |  |  |  |  |  |  |
|                                                      | Add / Remove Software                                                          | _        |  |  |  |  |  |  |  |
| Options                                              |                                                                                |          |  |  |  |  |  |  |  |
| O pariadia                                           |                                                                                | <u>^</u> |  |  |  |  |  |  |  |
|                                                      | molecular and crystal model viewer<br>gdis-0.90-5                              |          |  |  |  |  |  |  |  |
| Ponts                                                | molecular and crystal model viewer (data files)<br>gdis-data-0.90-5            |          |  |  |  |  |  |  |  |
| Games Graphics                                       | Periodic Table viewer gelemental-1.2.0-9                                       |          |  |  |  |  |  |  |  |
| Internet                                             | generates large textures from a small sample gimp-texturize-2.1-2+b5           |          |  |  |  |  |  |  |  |
| Localization                                         | GKrellM plugin that displays a periodically updating image gkrellkam-2.0.0-1.1 |          |  |  |  |  |  |  |  |
| Network Other                                        | Displays a graph detailing memory usage of each process<br>gmemusage-0.2-11    |          |  |  |  |  |  |  |  |
| Programming                                          | periodic table application                                                     | ~        |  |  |  |  |  |  |  |
|                                                      | Gelemental is a GTK+ periodic table viewer Download size 293.9 kB              |          |  |  |  |  |  |  |  |
| Soionoo                                              | that provides detailed information about License unknown                       |          |  |  |  |  |  |  |  |
|                                                      | chemical elements. Source oldstable                                            |          |  |  |  |  |  |  |  |
| Electronics                                          | elements to be coloured thematically by                                        | ОК       |  |  |  |  |  |  |  |

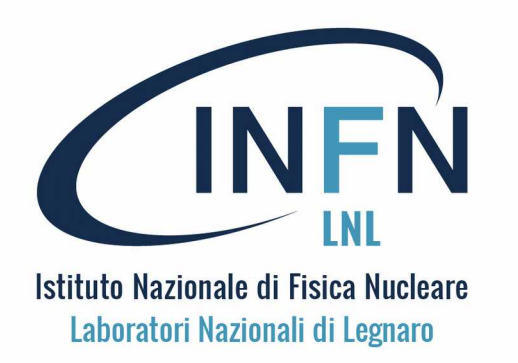

## **Installare Apps 3**

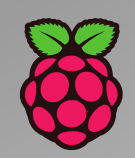

Altre App utili: Xpad (post-it software) ConvertAll Gnome-clocks cairo-clock

Tuxpaint (con allegati)

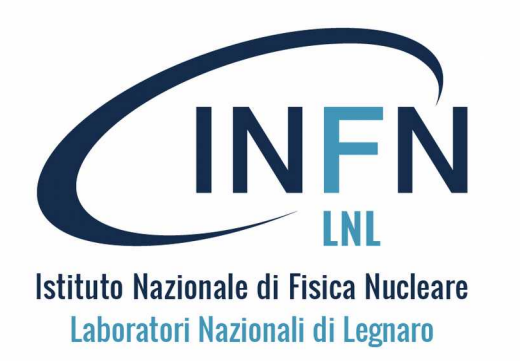

# App Installata

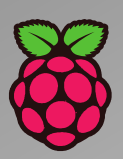

Ad esempio, selezionando il visualizzatore della Tavola Periodica, dopo averla caricata e installata (password), l'applicazione è sulla Pi e può essere messa in esecuzione.

| 😣 🖨 💷 LNL_Raspy3_BlackHat (raspberrypi) - VNC Viewer |                |        |     |     |                 |              |               |        |       |              |    |     |        |         |         |      |   |
|------------------------------------------------------|----------------|--------|-----|-----|-----------------|--------------|---------------|--------|-------|--------------|----|-----|--------|---------|---------|------|---|
| ()                                                   | 6              | 7      | - 💥 | k 🙆 | P               | [Ad          | F             | Peri   | VS >  | <b>} 1</b> , | ,  | 0   | 6 2018 | 8-03-23 | 3 14:47 | 7:10 |   |
| Periodic Table                                       |                |        |     |     |                 |              |               |        |       |              |    |     |        |         |         |      |   |
| File V                                               | File View Help |        |     |     |                 |              |               |        |       |              |    |     |        |         |         |      |   |
| H                                                    |                |        |     |     | _               | _            |               |        |       |              |    |     |        |         |         |      | F |
| Li                                                   | Be             |        |     |     | 26<br><b>Fe</b> | Iron<br>Tran | l<br>sition r | metals |       |              |    | В   | С      | N       | 0       | F    | Ν |
| Na                                                   | Mg             |        |     |     |                 |              |               |        |       |              |    | AI  | Si     | Р       | S       | Cl   | 4 |
| К                                                    | Са             | Sc     | Ti  | V   | Cr              | Mn           | F             | Со     | Ni    | Cu           | Zn | Ga  | Ge     | As      | Se      | Br   | k |
| Rb                                                   | Sr             | Υ      | Zr  | Nb  | Мо              | Тс           | Ru            | lron ( | 26) 🖠 | Ag           | Cd | In  | Sn     | Sb      | Те      |      | X |
| Cs                                                   | Ва             | *      | Hf  | Та  | W               | Re           | Os            | lr     | Pt    | Au           | Hg | TI  | Pb     | Bi      | Po      | At   | R |
| Fr                                                   | Ra             | **     | Rf  | Db  | Sg              | Bh           | Hs            | Mt     | Ds    | Rg           | Cn | Uut | FI     | Uup     | Lv      | Uus  | U |
|                                                      |                |        |     |     |                 |              |               |        |       |              |    |     |        |         |         |      |   |
|                                                      | ł              | La     | Ce  | Pr  | Nd              | Pm           | Sm            | Eu     | Gd    | Tb           | Dy | Но  | Er     | Tm      | Yb      | Lu   |   |
|                                                      | **             | Ac     | Th  | Pa  | U               | Np           | Pu            | Am     | Cm    | Bk           | Cf | Es  | Fm     | Md      | No      | Lr   |   |
| ⊕ Lege                                               | end ( <b>S</b> | eries) |     |     |                 |              |               |        |       |              |    |     |        |         |         |      |   |
| STEP                                                 | PING           |        |     |     |                 |              |               |        |       |              |    |     |        |         |         |      |   |
|                                                      |                |        |     |     |                 |              |               |        |       |              |    |     |        |         |         |      |   |

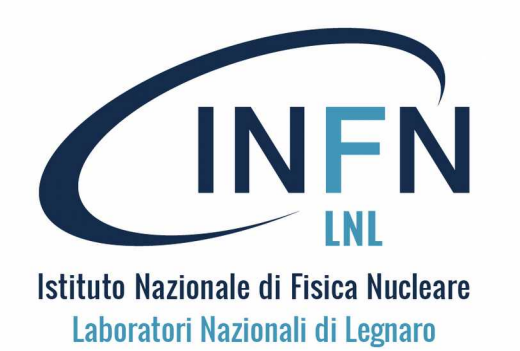

# Aggiornamento 1

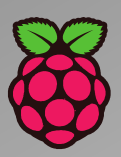

Mantenere aggiornato il software sulla scheda SD è un punto di partenza necessario per molti progetti. Per attivare l'aggiornamento della SD è necessario che la Pi sia connessa alla rete tramite un cavo o WiFi.

Uploading degli aggiornamenti:

Aprire una finestra di terminale e digitare quanto segue:

#### > sudo apt-get update

Compare del testo informativo (molto). Attendere fino a quando l'indicatore raggiunge il 100% .

Completato l'uploading si procede all'aggiornamento, ovvero con l'installazione delle nuove versioni dei pacchetti scaricati.

Ancora dalla finestra di terminale, digitare:

> sudo apt-get upgrade e rispondere Y + Invio sulla tastiera quando richiesto

Verranno installati gli aggiornamenti.

Questo secondo step può necessitare di un po' di tempo (anche decine di minuti)

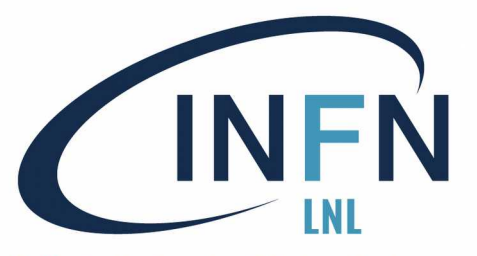

# Aggiornamento 2

| 5 | Y | 7 |
|---|---|---|
| X | 9 | Ń |
| 9 | Ô | 0 |

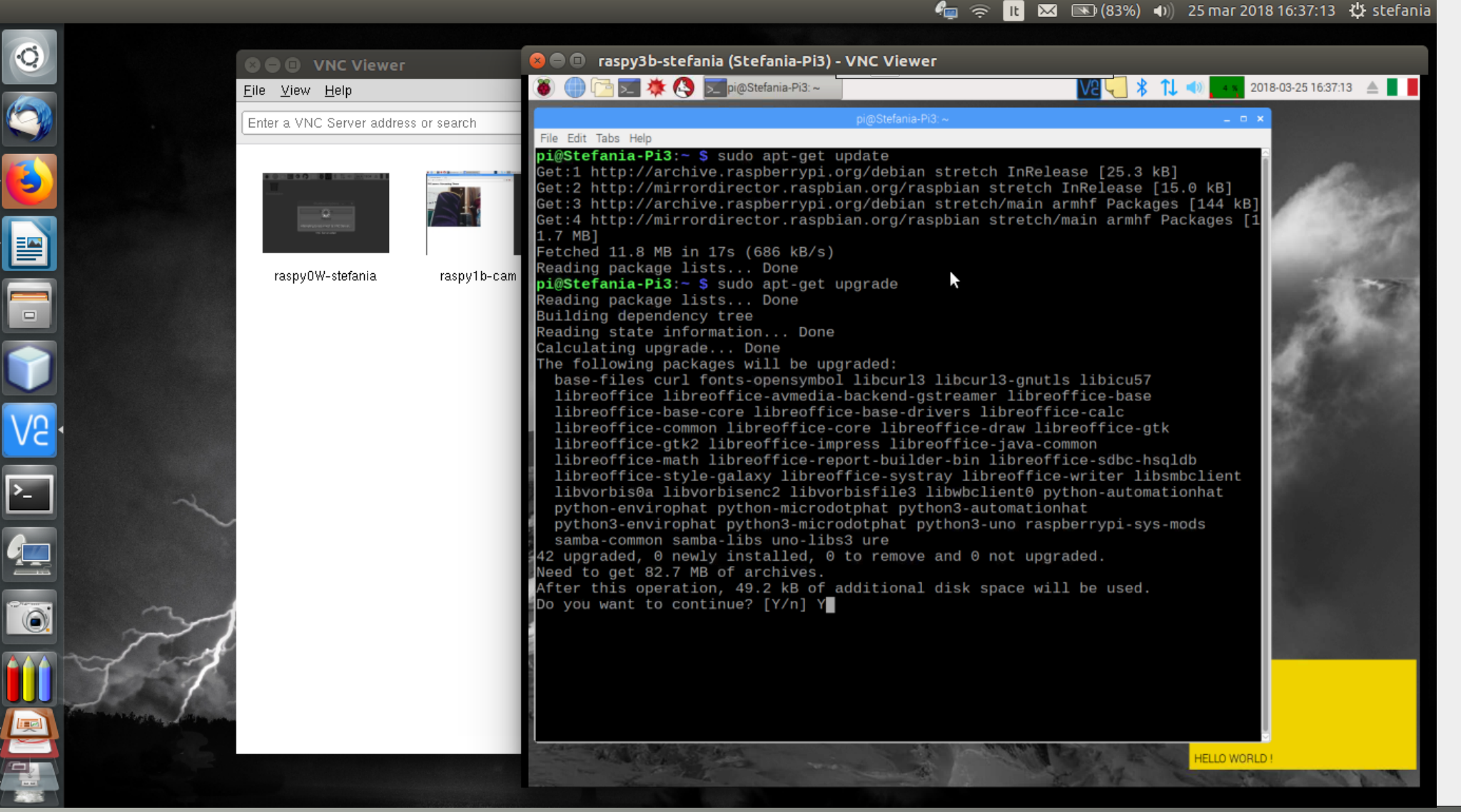

Stefania Canella

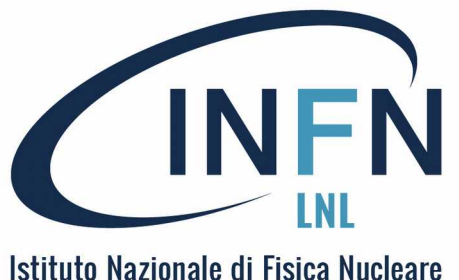

Quando si esegue il comando **sudo apt-get upgrade** viene indicata la quantità di dati scaricati e dunque lo spazio aggiuntivo usato sulla SD.

Periodicamente vale la pena di controllare con il comando **df** -h lo spazio occupato e libero sulla SD per assicurarsi di averne abbastanza: una SD completamente occupata NON consente di lavorare, come un HD completamente pieno.

Con il comando **sudo apt-get clean** si libera la spazio degli aggiornamenti scaricati e installati.

# **Controllare lo spazio**

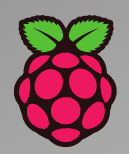

|                    | <b>₩</b> | pi@Stelai | 11a-P15. ~ | 1 M   | ad / Hemove Softw |  | 2018-03-25 17:59:07                                                                                             |
|--------------------|----------|-----------|------------|-------|-------------------|--|----------------------------------------------------------------------------------------------------|
|                    |          |           |            | pi@   |                   |  | □ ×                                                                                                    |
| ile Edit Tabs Help |          |           |            |       |                   |  |                                                                                                    |
| i@Stefania-Pi3     | :~ \$ d  | f-h       |            |       |                   |  | <u>^</u>                                                                                                    |
| ilesystem          | Size     | Used      | Avail      | Use%  | Mounted on        |  |                                                                                                    |
| dev/root           | 15G      | 4.8G      | 8.8G       | 35%   |                   |  | 10 1 1 1 1 1 1 1 1 1 1 1 1 1 1 1 1 1 1                                                                          |
| evtmpts            | 434M     | 0         | 434M       | 0%    | /dev<br>(dev (abm |  | C 2109480                                                                                                    |
| nprs               | 438M     | 104       | 438M       | 0%    | /dev/snm          |  | 1.1.1.1.1.1.1.1.1.1.1.1.1.1.1.1.1.1.1.                                                                          |
| nprs               | 438M     | 12M       | 427M       | 3%    | /run<br>(run/look |  | 1000000                                                                                                    |
| nprs               | 120M     | 4.0K      | 120M       | 1%    |                   |  | Annual States                                                                                                   |
| dov/mmchlk0n1      | 430M     | 21M       | 430M       | 51%   | /boot             |  |                                                                                                    |
| mofe               | 92M      | 8 0K      | 2 1 M      | 1%    | /run/user/1000    |  | And Address of the Address                                                                                      |
| i@Stefania-Pi3     | ·~ \$ s  | udo ar    | ten-te     | clear | 1 un/user/1000    |  | 100 Carlos - 194                                                                                                |
| i@Stefania-Pi3     | :~ \$ d  | f -h      | JL-96L     | GIEU  |                   |  | STATISTICS AND                                                                                                  |
| ilesvstem          | Size     | Used      | Avail      | Use%  | Mounted on        |  | <ul> <li>Manufacture</li> </ul>                                                                                 |
| dev/root           | 15G      | 4.5G      | 9.1G       | 33%   |                   |  | 100000000000000000000000000000000000000                                                                         |
| evtmpfs            | 434M     | 0         | 434M       | 0%    | /dev              |  | 100000000000000000000000000000000000000                                                                         |
| mpfs               | 438M     | Θ         | 438M       | 0%    | /dev/shm          |  | 100110101010                                                                                                    |
| npfs               | 438M     | 12M       | 427M       | 3%    | /run              |  | 100 TO 100 TO 100 TO 100 TO 100 TO 100 TO 100 TO 100 TO 100 TO 100 TO 100 TO 100 TO 100 TO 100 TO 100 TO 100 TO |
| mpfs               | 5.0M     | 4.0K      | 5.0M       | 1%    | /run/lock         |  | 10000 C C C C C C C C C C C C C C C C C                                                                         |
| mpfs               | 438M     |           | 438M       | 0%    | /sys/fs/cgroup    |  |                                                                                                    |
| dev/mmcblk0p1      | 42M      | 21M       | 21M        | 51%   | /boot             |  |                                                                                                    |
| mpfs               | 88M      | 8.0K      | 88M        | 1%    | /run/user/1000    |  |                                                                                                    |
| 1@Stefania-Pi3     | :~ (\$   |           |            |       |                   |  |                                                                                                    |
|                    |          |           |            |       |                   |  |                                                                                                    |
|                    |          |           |            |       |                   |  |                                                                                                    |
|                    |          |           |            |       |                   |  |                                                                                                    |
|                    |          |           |            |       |                   |  |                                                                                                    |
|                    |          |           |            |       |                   |  | 1                                                                                                    |
|                    |          |           |            |       |                   |  |                                                                                                    |
|                    |          |           |            |       |                   |  |                                                                                                    |